# Remote Sensing and GIS for Rural Development Professor. Pennan Chinnasamy Centre for Technology Alternatives for Rural Areas (CTARA) Indian Institute of Technology, Bombay Week - 4 Lecture no. 05 QGIS tutorials for vector analysis and data searching

Hello, everyone, welcome to Remote Sensing and GIS for Rural Development. This is week 4, lecture 5. In this week, we have been looking at the data types for GIS and we have focused on vector data type in this week's lecture. Most of the data that we get from government resources and observation data is in the form of point, line or polygon. And that data is easily converted into a vector database in GIS.

(Refer Slide Time: 1:06)

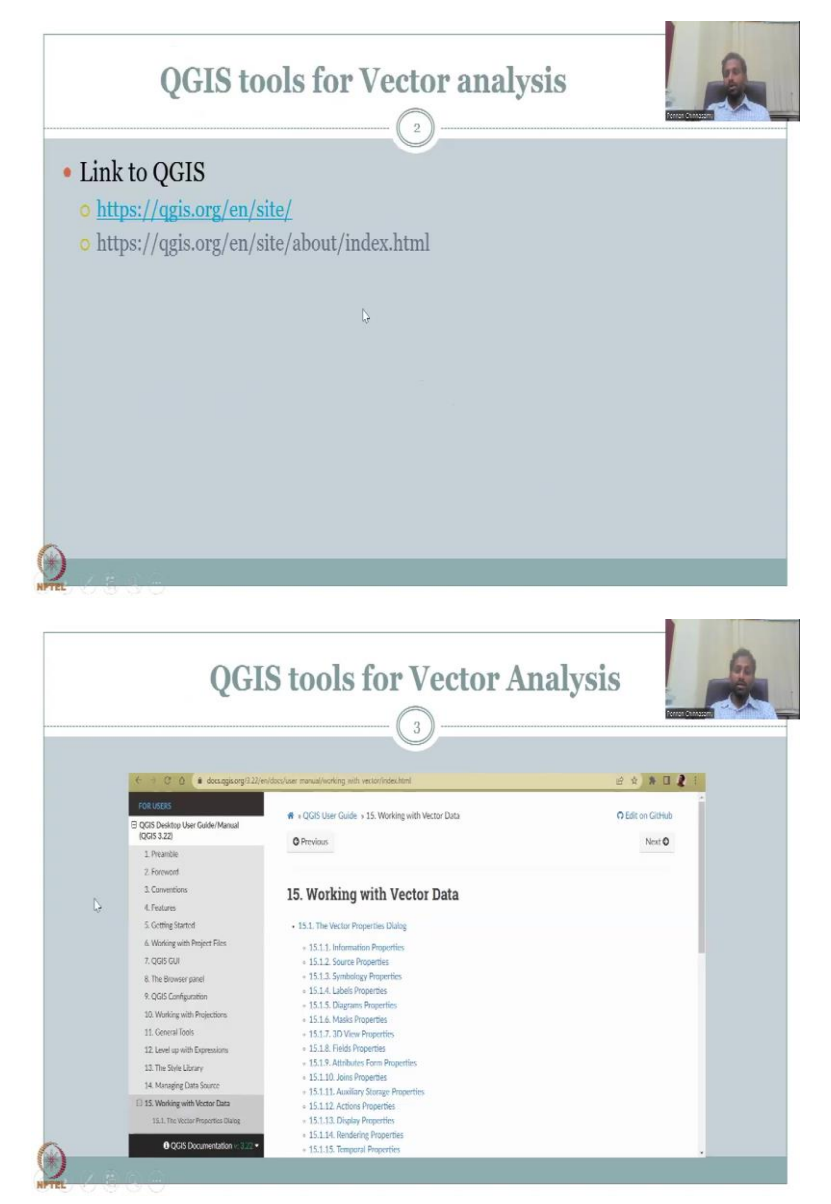

So, moving on, we have seen the panel of QGIS. And we also looked at some major tools that we can use for vector analysis. Some examples were given as in buffer width. And the use of these tools were also discussed. For those who have to get more introduction of QGIS tools, I will share today's lecture time in looking through the documentation of QGIS, especially for vectors.

So, these two links I have already given in the previous day's lectures. And I hope you had time to look at these links. These are the same links that we use to read about QGIS, look at the forum's, log in and create questions, wait for answers etcetera. Now, we will look at specific documentation that we can use for better analysis in QGIS. Once we click this, and through some steps, we will arrive at this web page which talks about working with vector data. So, let us check it out. I am going to click this link. It will open page I will have to share the page.

(Refer Slide Time: 3:33)

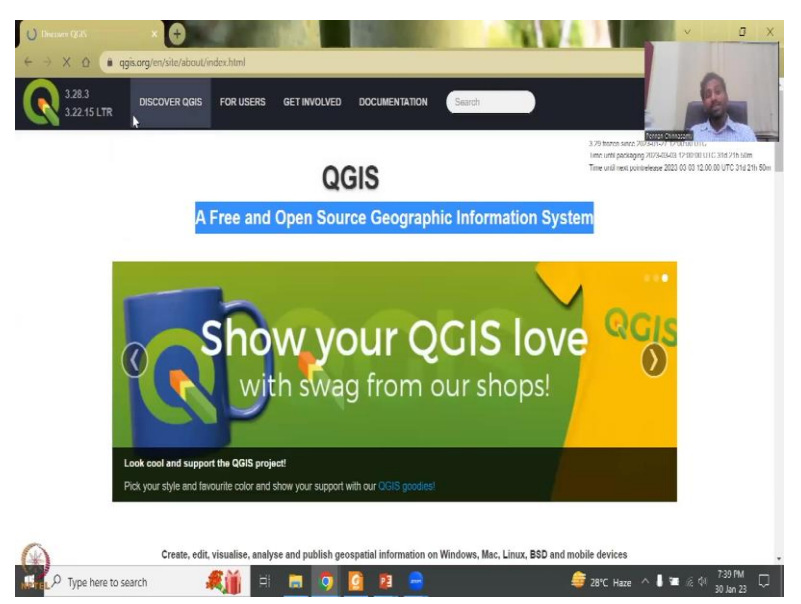

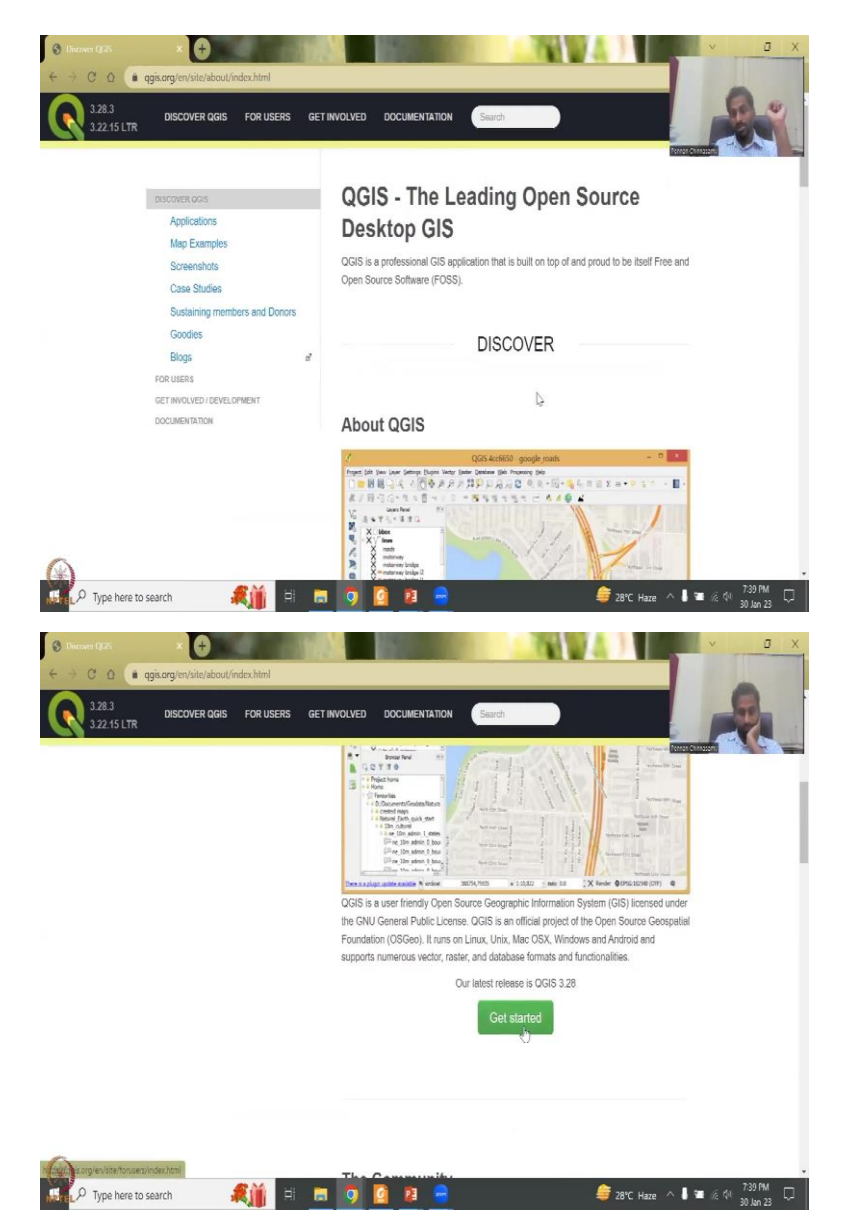

Yes, so in this page, what you see is the in this page is where we went and downloaded GIS because link so you click on Discover QGIS, in the discover you can get a get started, again to remind this is the most recent version 3.28. But we had gone to the stable version, stable version has been checked long enough on the system. And so it is called stable. 3.28 will one day become a stable version when QGIS goes to 3.4 3.5 etcetera. But for now, most users find 3.22 to be more stable.

(Refer Slide Time: 4:18)

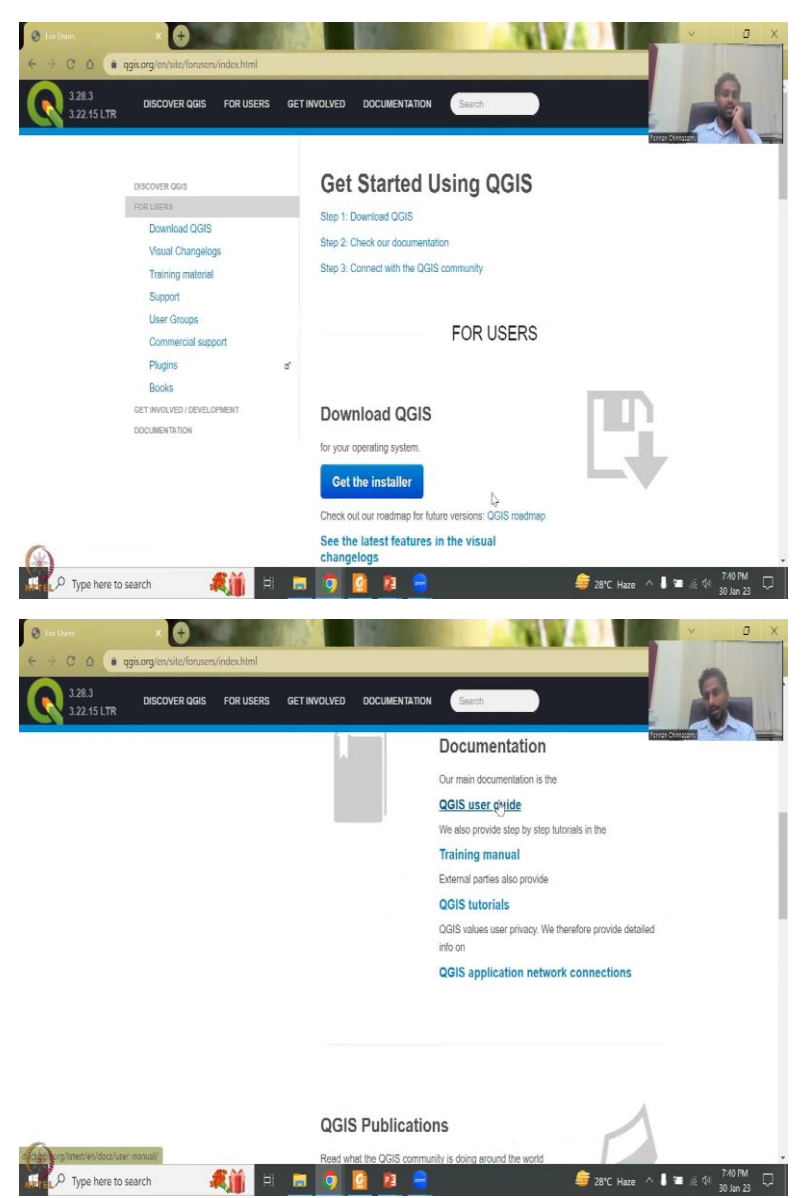

So, they use that you click on the Get Started. And then we have downloaded this checkout documentation connect with the community. So, this is where as I mentioned, you will go and discuss with community on your spatial data issues, tool issues etcetera. And then we'll get support. But we are going to go to the user guide and open it in another tab and then the menu and tutorials.

# (Refer Slide Time: 4:47)

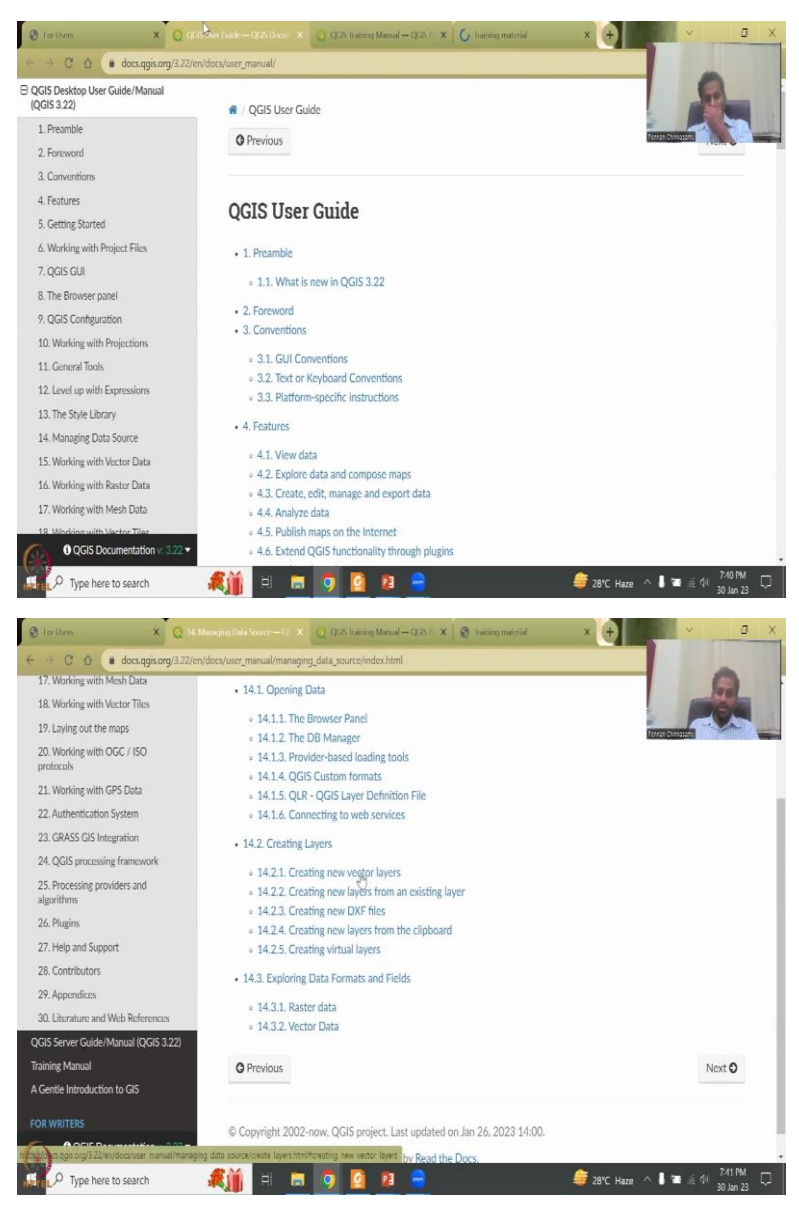

So, the first thing the user guide, the left is the contents. What we are very sure about is the data source that we have discussed. How do you do the data source, creating the data and putting it in the browser panel etcetera etcetera. Creating new vector layers is what I would like to go through here.

### (Refer Slide Time: 5:13)

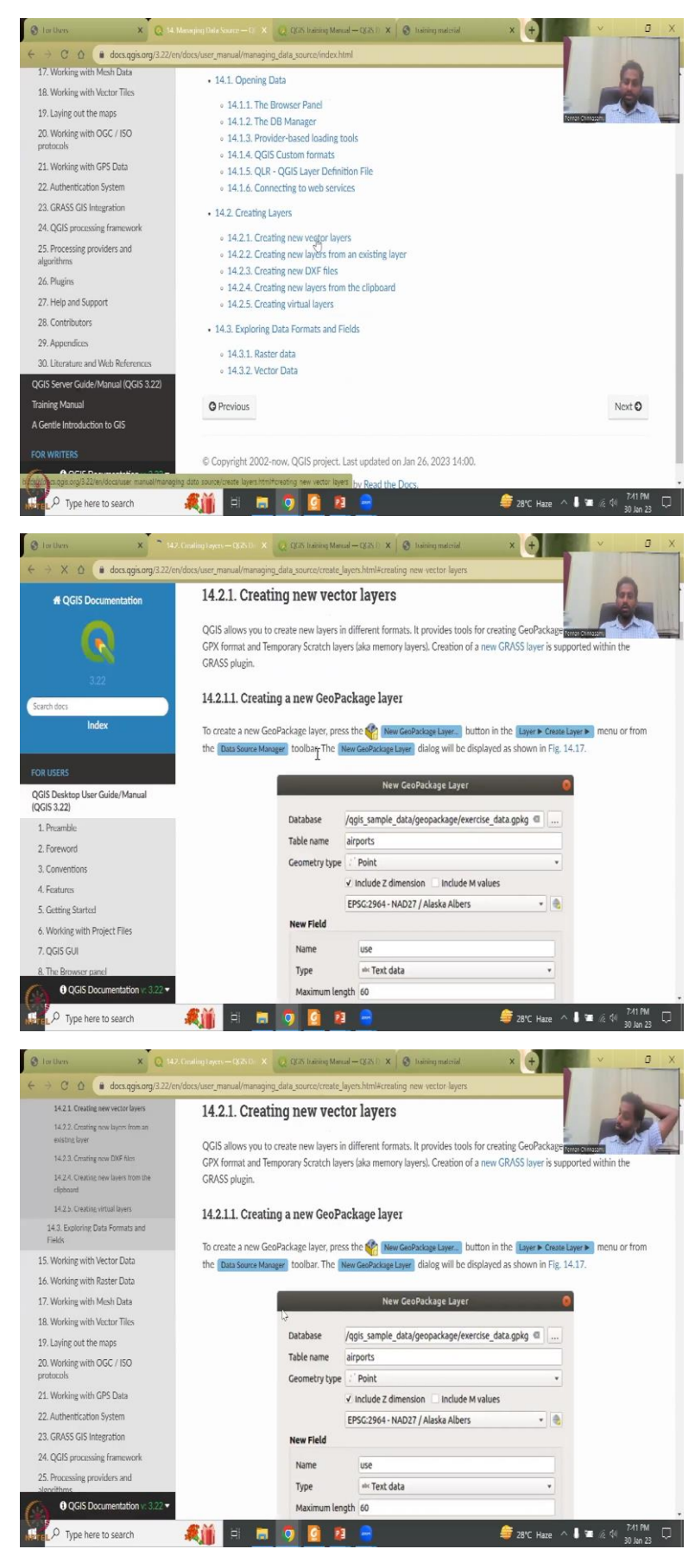

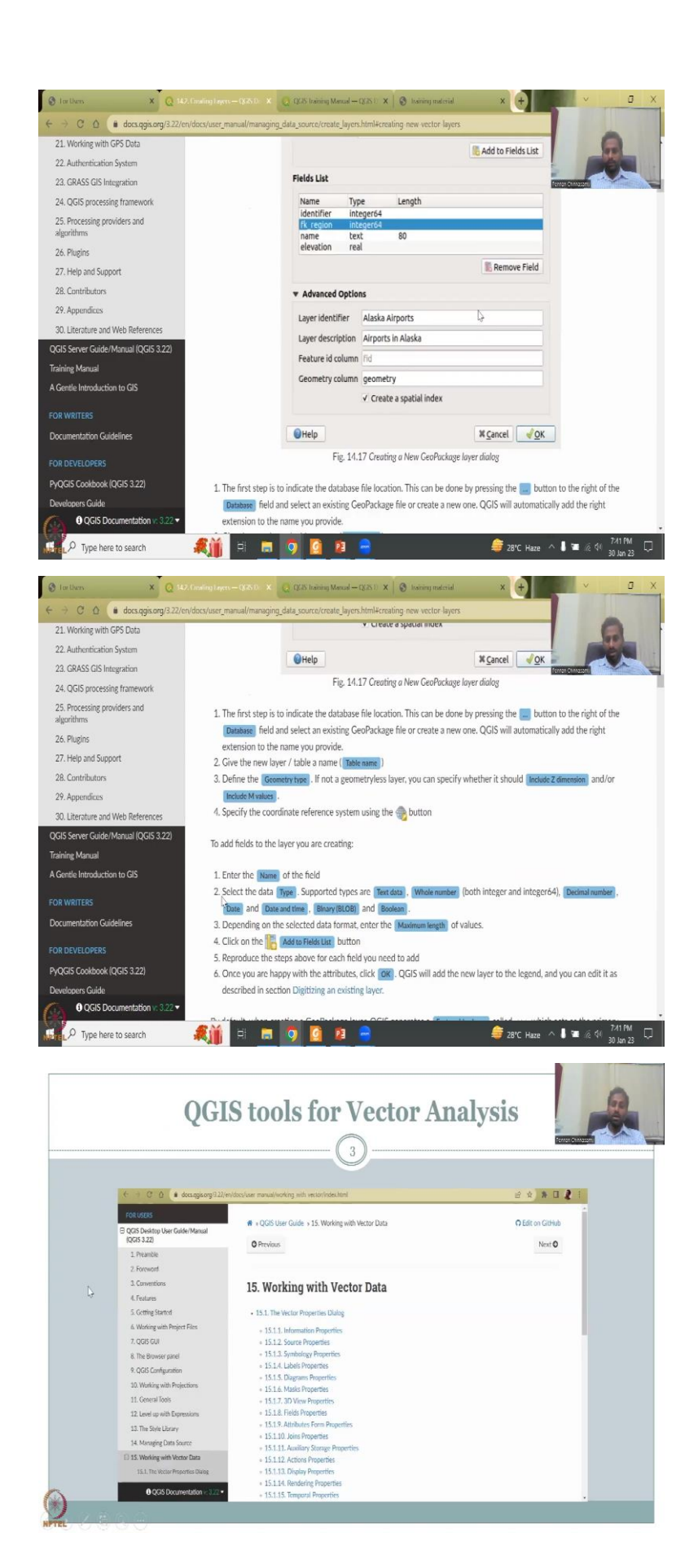

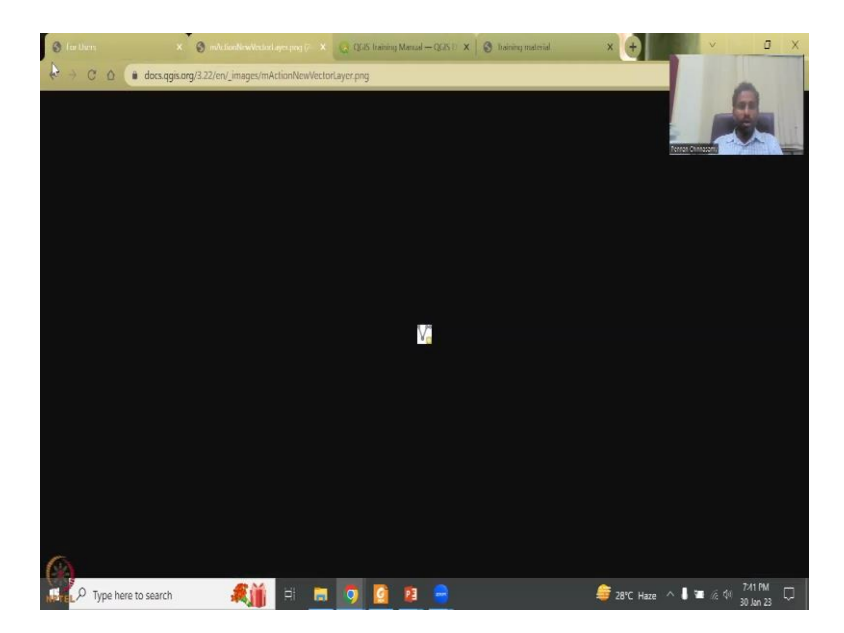

So, here there has been a tutorial given step by step and with a image of creating a point shape file with some data they have given, so you can see that they have used airports in Alaska as a tool and then they go Step, enter the name enter the field and then create a new shapefile by using the plus symbol create a shapefile button. If you do not know this, you can click and it will also open the image to zoom in and then you will do the projections and coordinate system you put in what is needed etcetera etcetera.

(Refer Slide Time: 6:09)

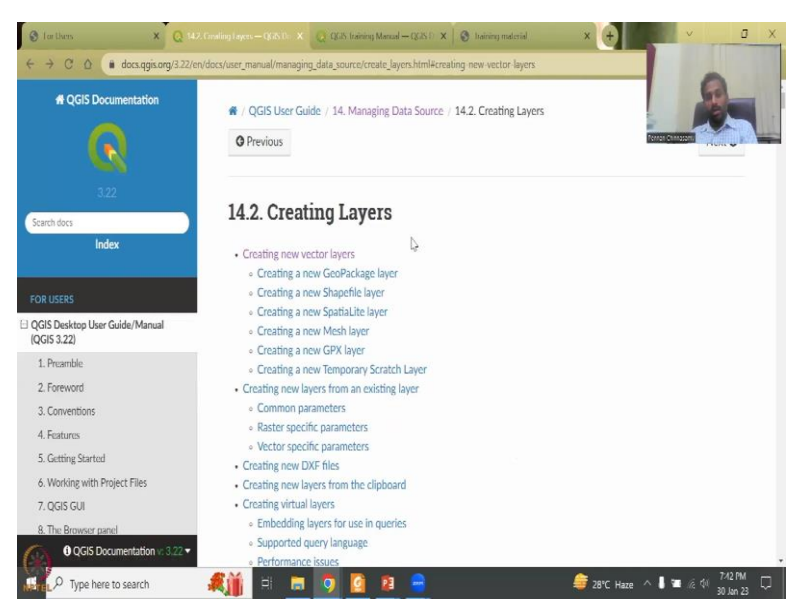

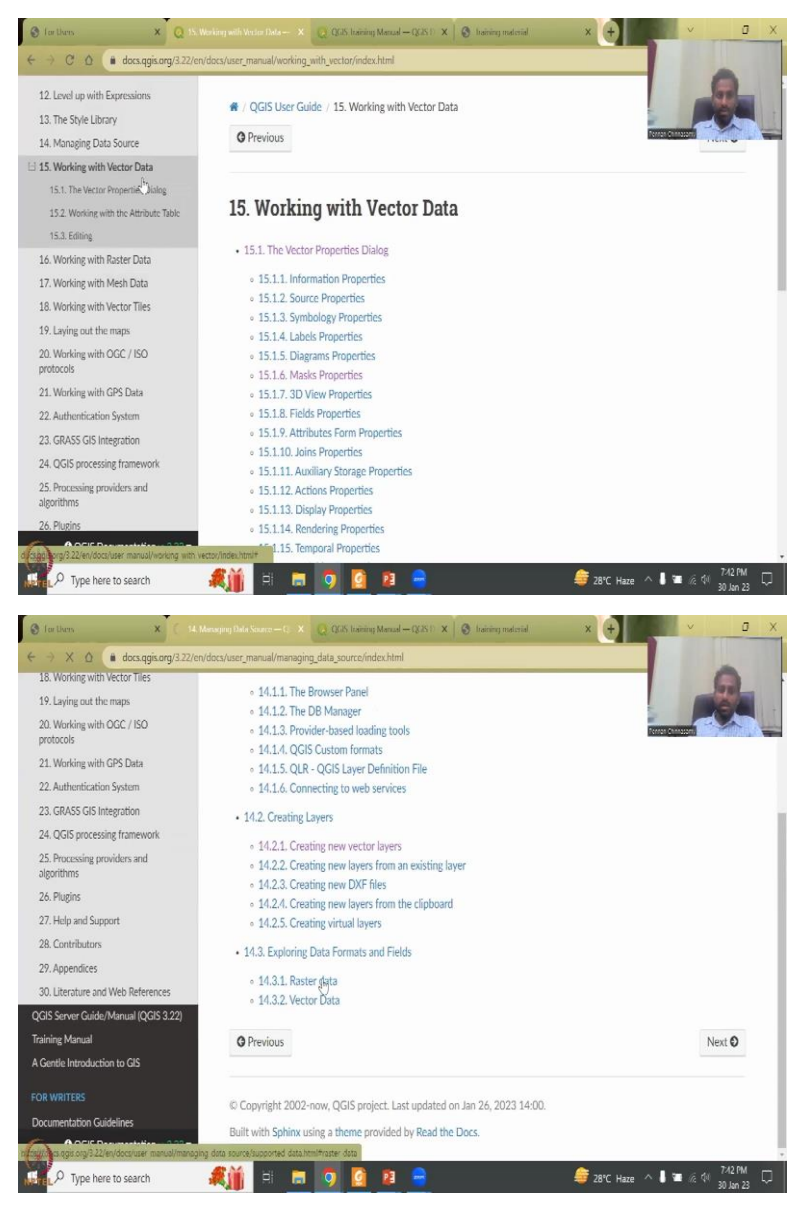

As I said, this is not a QGIS or GIS specific course it will be introducing that so I am going to go to the data sources that this software looks at. So, there are two data sources working with raster data, working with vector data. In the bottom you can see the 14.3.1. They discuss the raster data.

#### (Refer Slide Time: 6:40)

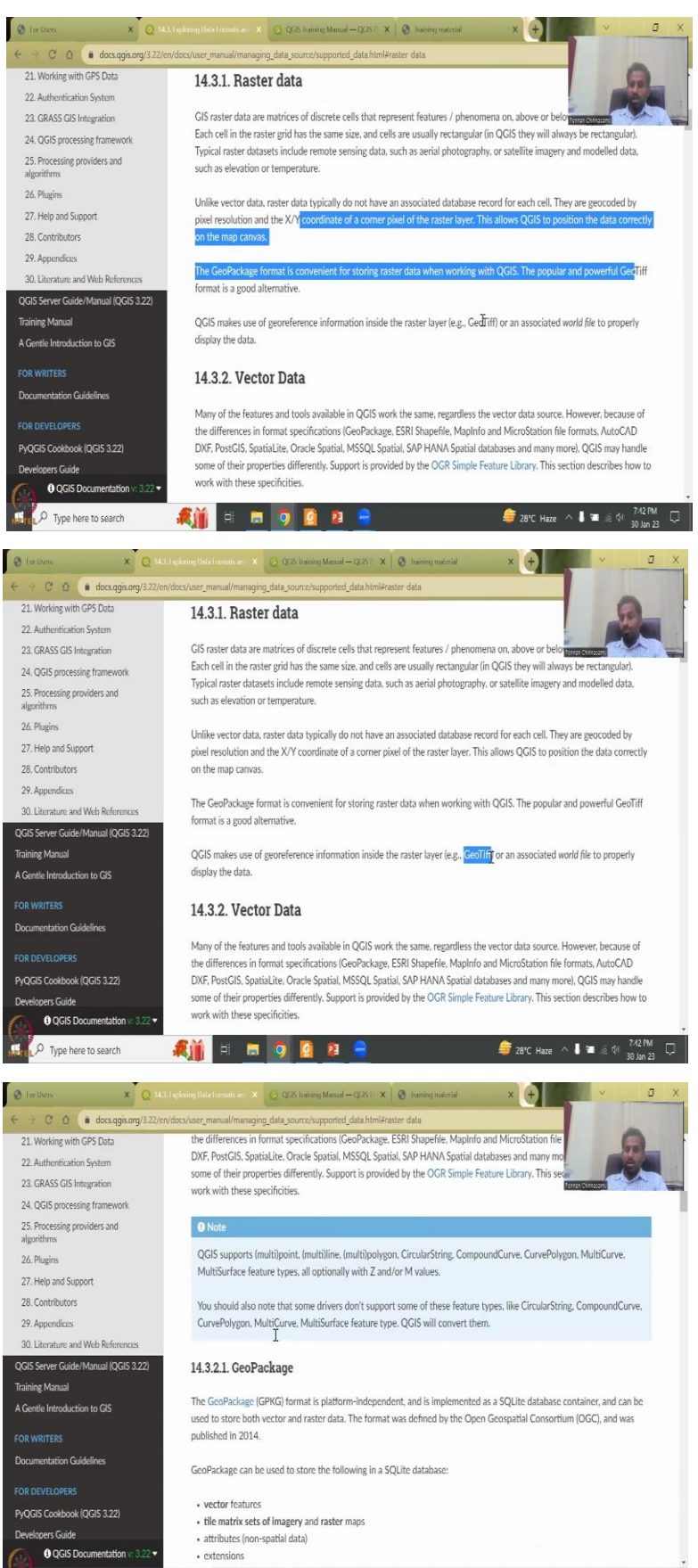

😂 28℃ Haze ^ 🖡 🐨 @ 🖓 7/2 PM

🍂 👔 🖶 🗖 🧕 😫 🚍

.

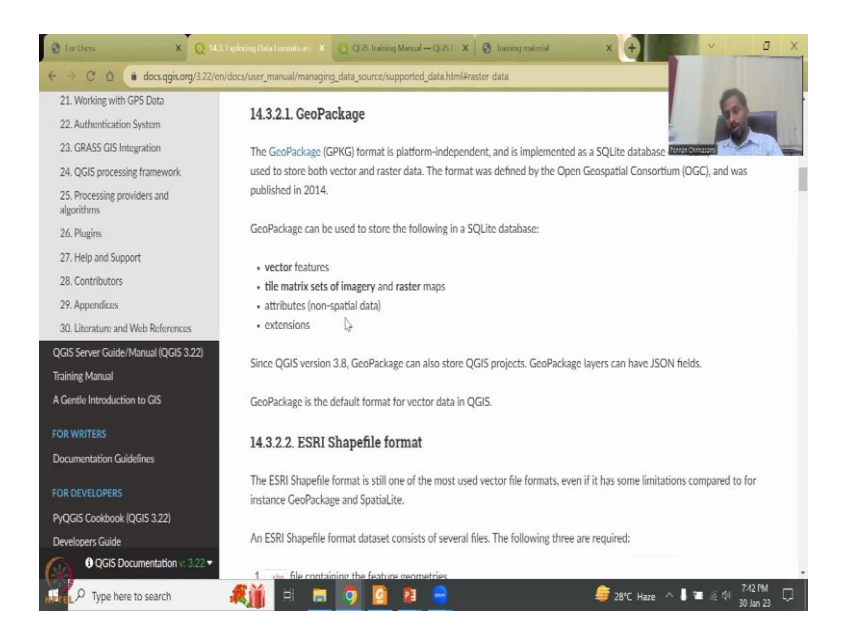

Let us click the raster data, what is the difference between the raster and then how it is continuous data, what kind of format it is stored etcetera. Whereas the vector data has is point, line and polygon and they talk about exceptions that are given.

(Refer Slide Time: 7:00)

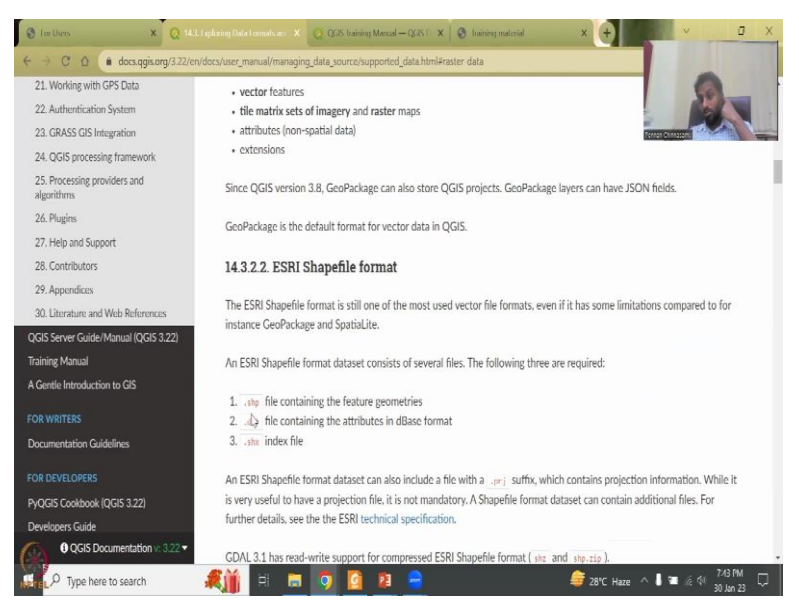

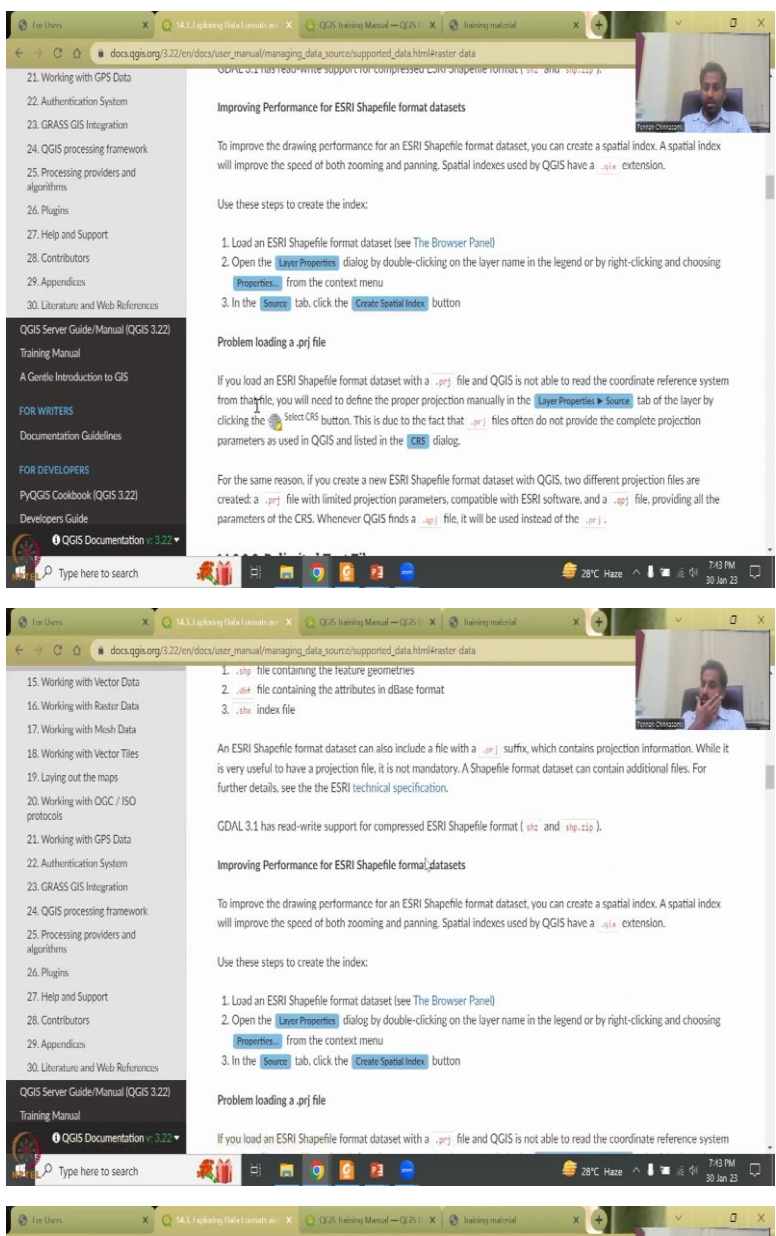

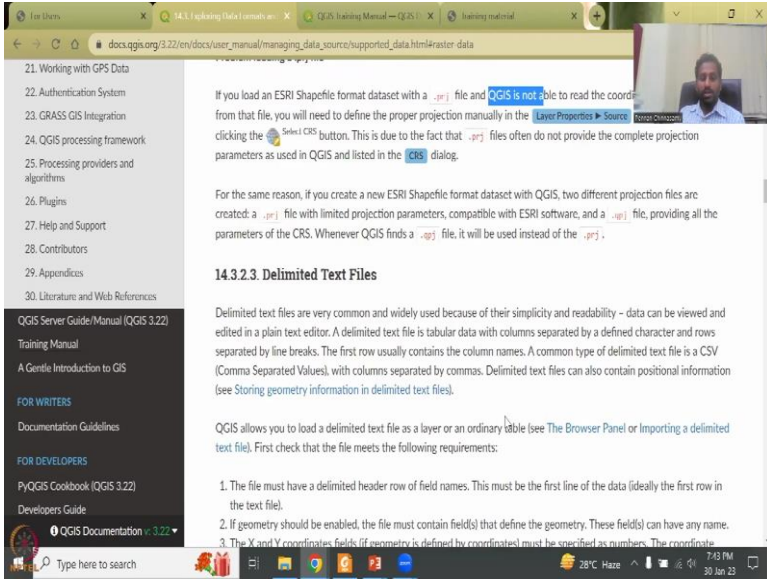

So, this tutorial can also be reading material for you and they do look at the ESRI shape format. So, ESRI is a proprietary software for mapping like QGIS there is an ESRI. It came before QGIS and hence, it has more features, tools, user community et cetera. But it is very expensive for a lot of people. So, that is why open source has been created. So, we promote a lot of open source in IIT Bombay through the FOSSEE program, which is free open source software for science and education and engineering. So, it is very, very widely accepted across the globe this program. And so I would like to also follow that and take QGIS in this NPTEL lecture.

(Refer Slide Time: 7:54)

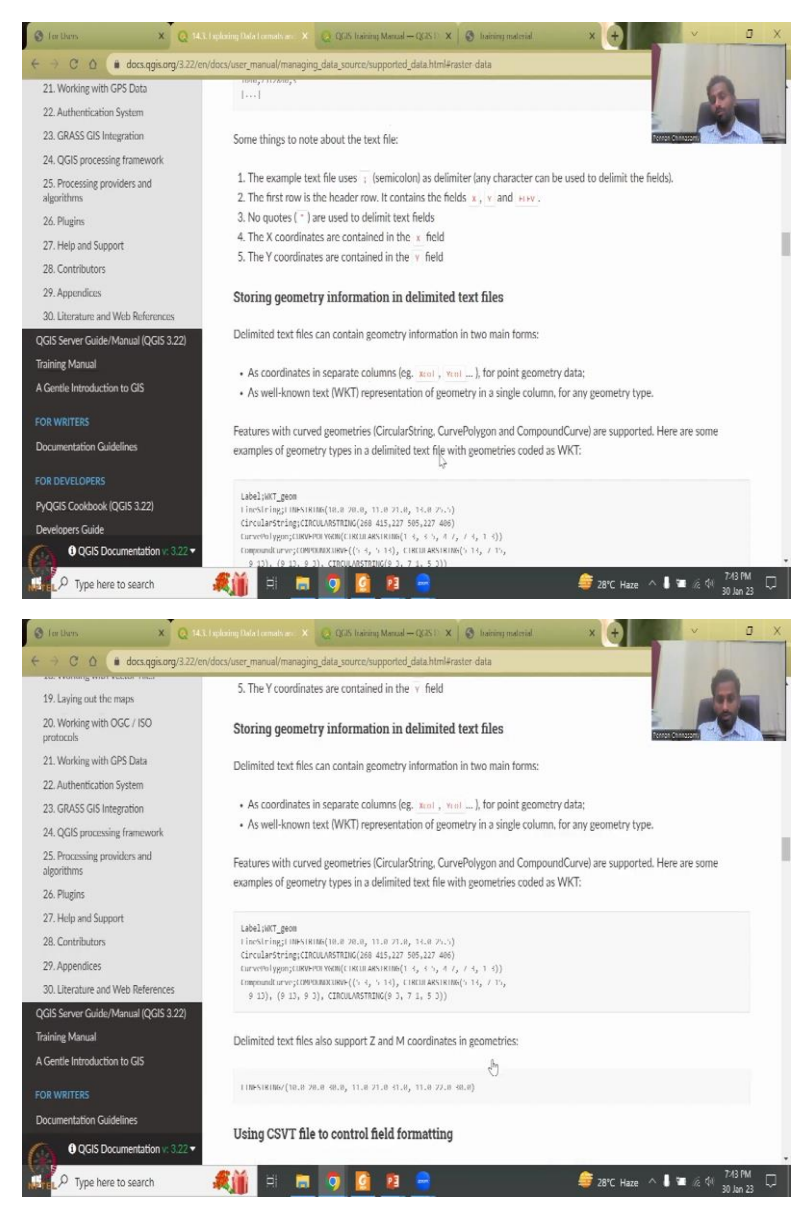

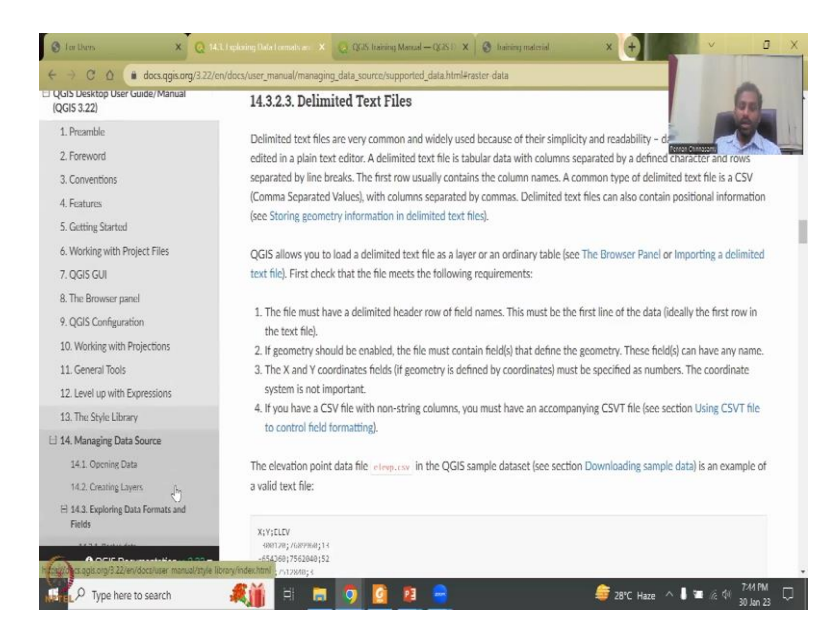

So, you could see some other formats and how it is being stored et cetera. As I said, those who would like to brush up on the basics, the materials here, you could go ahead and read through it.

(Refer Slide Time: 8:07)

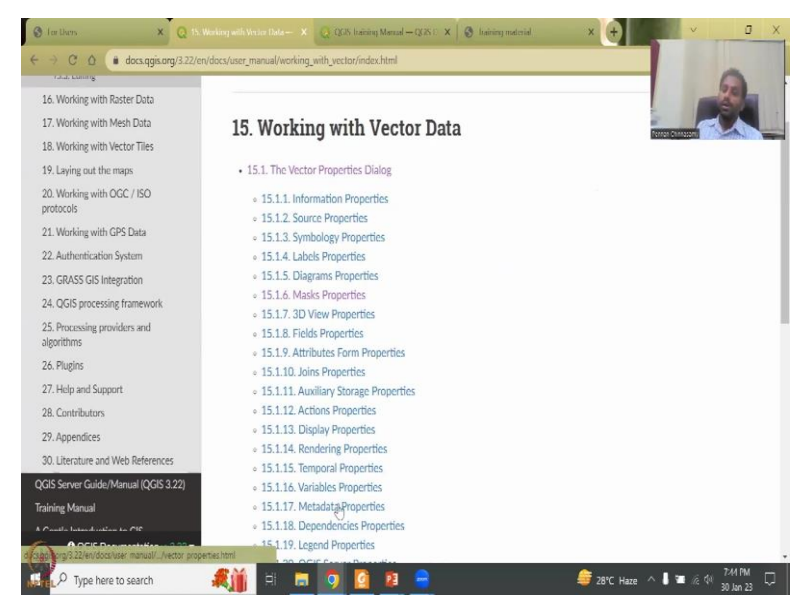

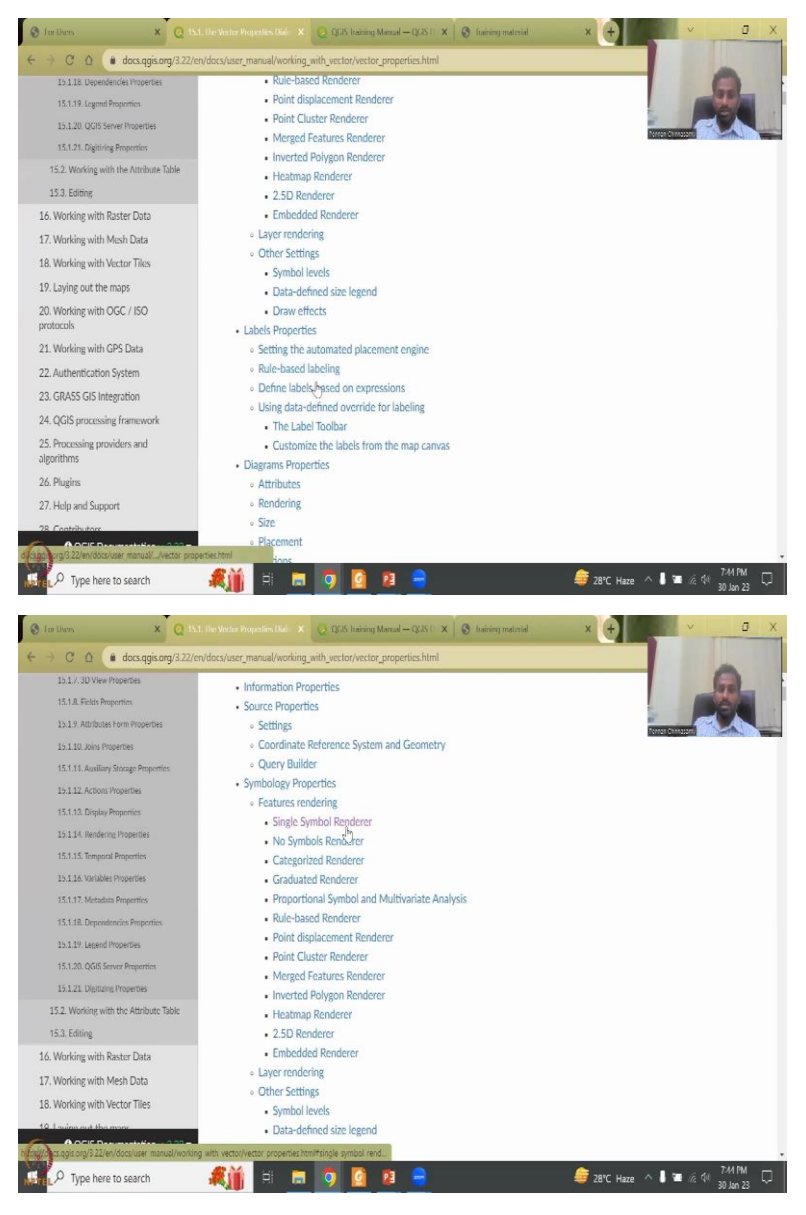

So, we will go to working with vector data, so you will have multiple multiple points to discuss the vector properties dialog what it means. Then it will go through each and every point that you would like to discuss in using vector data.

# (Refer Slide Time: 8:32)

| 15.1.4. Labels Properties                                                                                                    |                                                                                                    | Laure D            | enantiar      | nalshars — fum   | halami      |               | 100              |
|----------------------------------------------------------------------------------------------------|----------------------------------------------------------------------------------------------------|--------------------|---------------|------------------|-------------|---------------|------------------|
| 15.1.5. Diagrams Properties                                                                                                    | 0                                                                                                    | E Cincle Combrol   | Topercies — I | naji ivers — sym | oology      | Percen        | Chintacama China |
| 15.1.6. Masks Properties                                                                                                    | (A) and an and a second second | single symbol      | Line          |                  |             |               |                  |
| 15.1.7. 3D View Properties                                                                                                    | 1 Information                                                                                                    |                    | - Simple Li   | ne               |             |               |                  |
| 15.1.8. Fields Properties                                                                                                    | Source                                                                                                    | -                  |               |                  |             |               | Ga               |
| 15.1.9. Attributes Form Properties                                                                                                    | 😻 Symbology                                                                                                    |                    |               |                  |             |               |                  |
| 15.1.10. Joins Properties                                                                                                    | 🚥 Labels                                                                                                    |                    |               |                  |             |               |                  |
| 5.1.11. Auxiliary Storage Properties                                                                                                    | CC3 Masks                                                                                                    | Color              |               |                  |             |               |                  |
| 15.1.12. Actions Properties                                                                                                    | 😚 3D View                                                                                                    | Opacity            |               |                  |             | C 100.0 %     |                  |
| 5.1.13. Display Properties                                                                                                    | 👯 Diagrams                                                                                                    | Width 0.30000      |               | (†)              | Millimeters |               | · 6              |
| 5.1.14. Rendering Properties                                                                                                    | Tields                                                                                                    | Q. Favorites       |               |                  |             |               | a - #            |
| 5.1.15. Temporal Properties                                                                                                    | a takabu dan farm                                                                                                    |                    |               |                  |             |               | 1                |
| 15.1.16. Variables Properties                                                                                                    | Accidaces Form                                                                                                    |                    |               |                  |             |               |                  |
| 5.1.17. Metadata Properties                                                                                                    | Joins                                                                                                    | dash black         | dash blue     | dash green       | dash red    | effect emboss |                  |
| 5.1.18. Dependencies Properties                                                                                                    | Auxiliary Storage                                                                                                    |                    |               |                  |             | Save Symbol   | Advanced -       |
| 5.1.19 Lecend Properties                                                                                                    | Actions                                                                                                    | h. Lawar Bandarian |               |                  |             |               |                  |
| 5.1.20. OGIS Server Properties                                                                                                    | 🗭 Display                                                                                                    | Help Style         |               |                  |             | Apply Cancel  | Оок              |
| 5.1.21. Deltaine Pronetties                                                                                                    | N                                                                                                    | Fig. 15.           | 3 Single syn  | nbol line prope  | rties 🗞     | and it along  |                  |
| 2 Working with the Attribute Table                                                                                                    | 4                                                                                                    |                    |               |                  |             |               |                  |
| a contraction of the state of the state of t | No Symbols Rendered                                                                                                    |                    |               |                  |             |               |                  |

Let us say see, single simple render. If I click the single sample render, you could see that how you style your vector data in the database can be done. For example, sometimes the data may come in a particular style and format. It will not look that appealing in a map. So, here is where if you right click on the data and then go to properties you will get into this layer property data for data visualization tool and dashboard.

In the dashboard you can see source, symbology, labels, masks, 3D view diagrams, fields, attributes, etcetera, etcetera. The most key I would say is source where you find information about the data, which is called the meta data. Whereas, the other important aspect in this properties is the symbology. Please understand that maps you can do to analyze and get data out or analyze the data that is fine. But at the end of the day, you are also creating a visualization tool. So, you are going to visualize the results maps.

So, the maps have to be well observed by the viewer and stakeholder for which the styling is very important. In some software is called styling. Here is called symbology. And it gives you about, for example, here, the line is a simple line, it is not dash dash line or a star star line, it is a simple solid line. And the color of the line is given. Opacity is when you place it on the top of a map is it blocking the data below it because maps are in layers.

So, these kinds of very, very important aspects are given, the thickness of the line, what you get is the thickness. If you would like to have a template of design, you have dashed black, dashed blue, dashed green, and effect emboss. These kind of things are there. These are saved styles that you can quickly use without changing color, obesity with unit etcetera. Again, if

you do not know all this, we can always go with the default setting. Some of the data here are default. So, you can just click and then say accept, apply, and then it will come up.

The other thing I would like you to notice, sometimes the dashboard visualized here on the page will not be the same as your software. This is because the software would have updated, the bullets, the points on the left hand side would have changed. However, most of it will be there. So, do not worry that the system, the way you use, it will change it that will not change. Only thing is there will be addition and some tools will be removed or some bullets on the left would be removed.

(Refer Slide Time: 11:51)

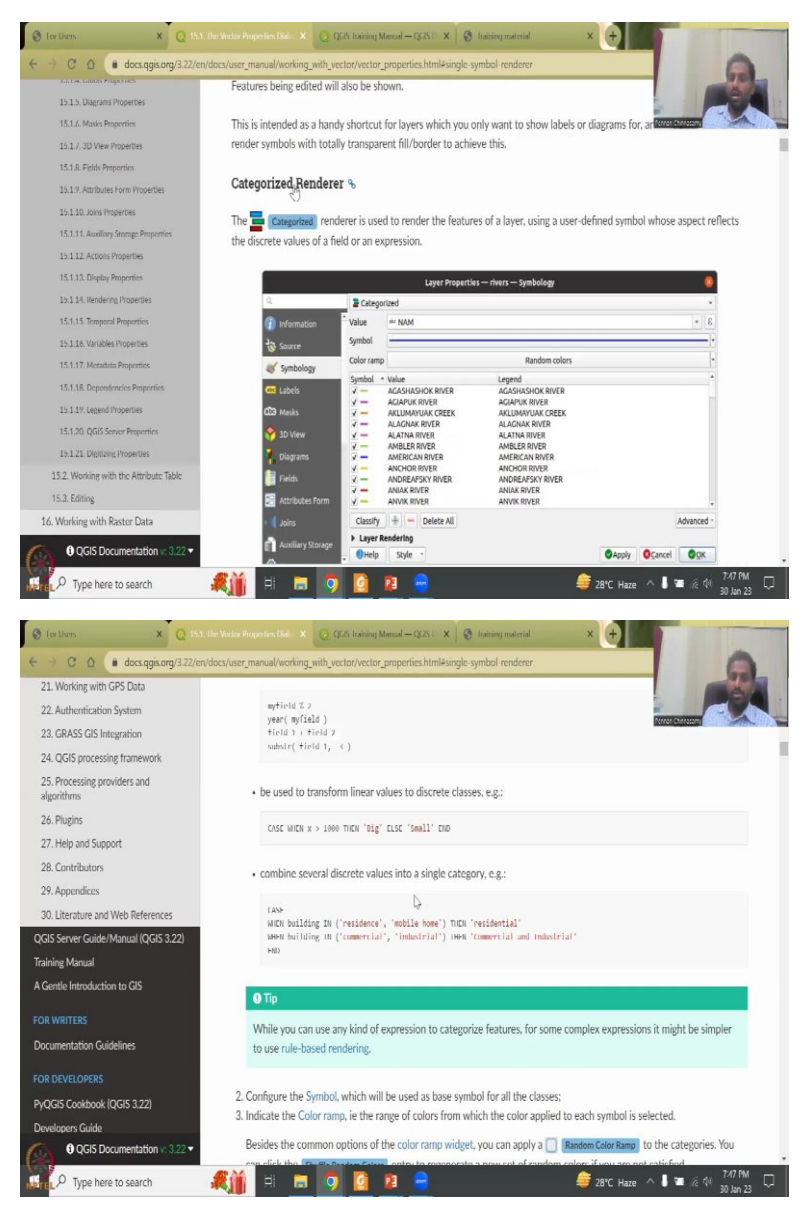

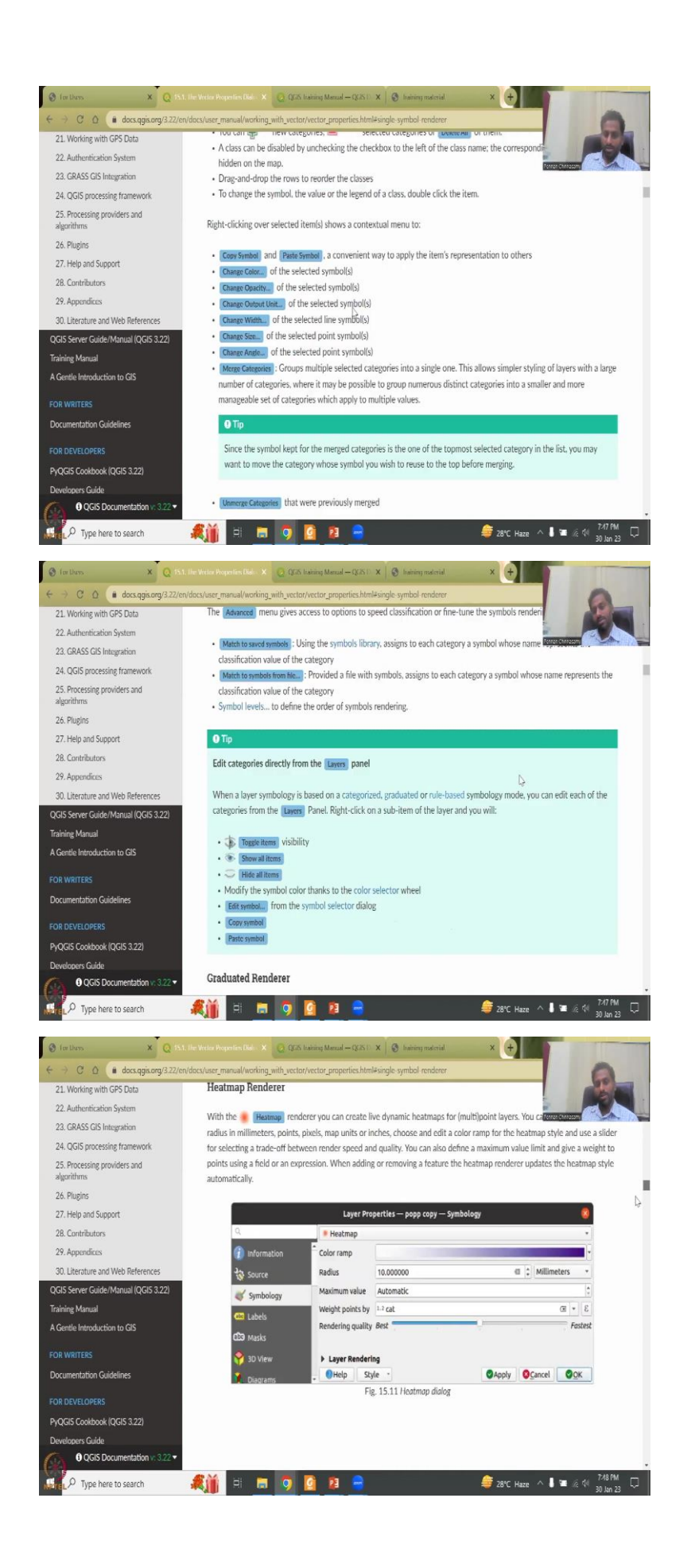

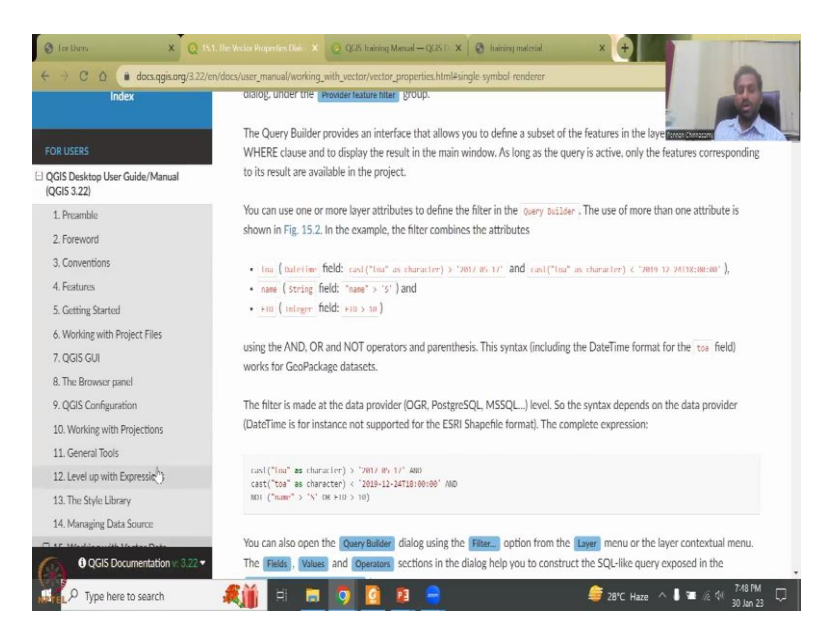

So, you could see how you could do CAD categorization, and then rendering it with names, labels, etcetera, etcetera. It is very extensive. It runs through multiple pages. I will not again cover all this. But it will be good for those who have limited basics to look at this.

(Refer Slide Time: 12:14)

| 11. General Tools<br>11.1. Context help          | # / QGIS User Guide / 11. General Tools                          |   |        |
|--------------------------------------------------|------------------------------------------------------------------|---|--------|
| 11.2. Pancis                                     | O Previous                                                       |   | Next O |
| 11.3. Embedding layers from external<br>projects |                                                                  |   |        |
| ∃ 11.4. Working with the map canvas              |                                                                  |   |        |
| E 11.5. Interacting with features                | 11. General Tools                                                |   |        |
| 11.6. Save and Share Layer Properties            |                                                                  |   |        |
| 3 11.7. Documenting your data                    | Context help                                                     |   |        |
| 11.8. Storing values in Variables                | Panels     Inverse Panel                                         |   |        |
| 11.9. Authentication                             | Laver Styling Panel                                              |   |        |
| E 11.10. Common widgets                          | <ul> <li>Layer Order Panel</li> </ul>                            |   |        |
| 12. Level up with Expressions                    | <ul> <li>Overview Panel</li> </ul>                               |   |        |
| 13 The Style Library                             | <ul> <li>Log Messages Panel</li> </ul>                           |   |        |
| 14 Managina Data Source                          | Undo/Redo Panel                                                  |   |        |
| 19. Mailaging Data Jource                        | Statistical Summary Panel     Debugging /Development Tools Panel |   |        |
| LS. Working with Vector Data                     | Embedding layers from external projects                          | N |        |
| <ol><li>Working with Raster Data</li></ol>       | Working with the map canvas                                      | 4 |        |
| 17. Working with Mesh Data                       | Rendering                                                        |   |        |
| 18. Working with Vector Tiles                    | <ul> <li>Zooming and Panning</li> </ul>                          |   |        |
| 19. Laying out the maps                          | <ul> <li>Spatial Bookmarks</li> </ul>                            |   |        |
|                                                  | <ul> <li>Decorations</li> </ul>                                  |   |        |

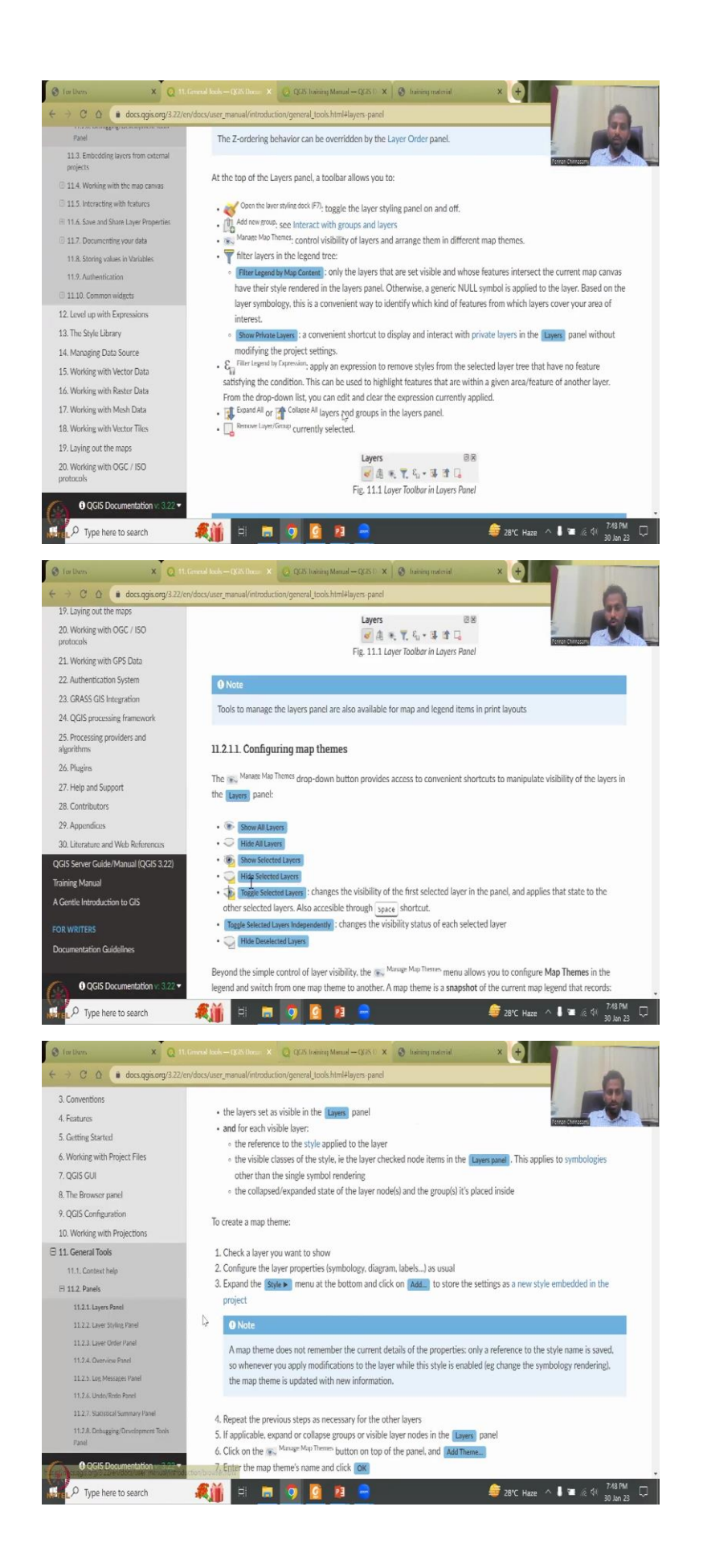

So, then what you do is you can also come to the general tools, where you have layer panels, what does it mean? Like it gives you the styling tog, new group, filters the legends tree, and then configuring a map themes, show all layers, hide all layers, select layers, all these things, because you will be layering your data, it is good to have only those data that are needed for your map to be visualized. You can have it in your stack on the background, but make sure that you do not have to show all the data upfront. It is not needed. So, this is about your general tools about in QGIS.

(Refer Slide Time: 13:09)

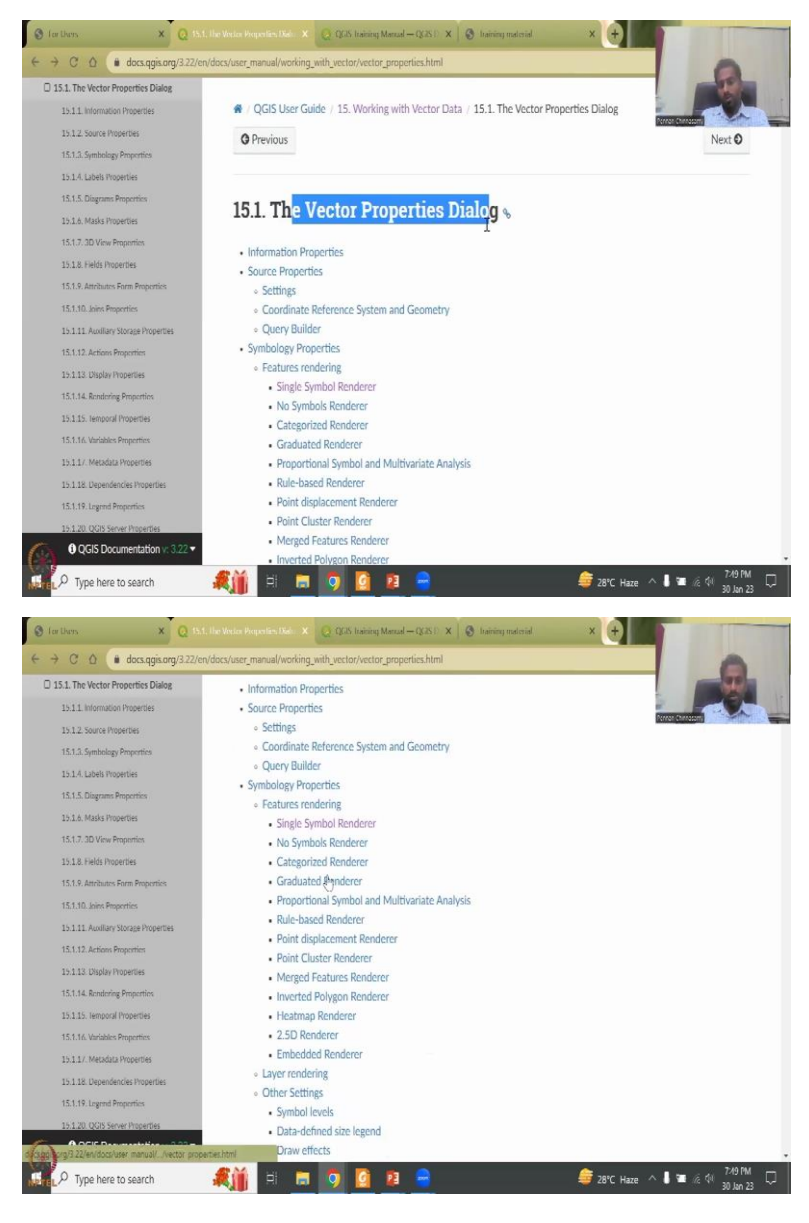

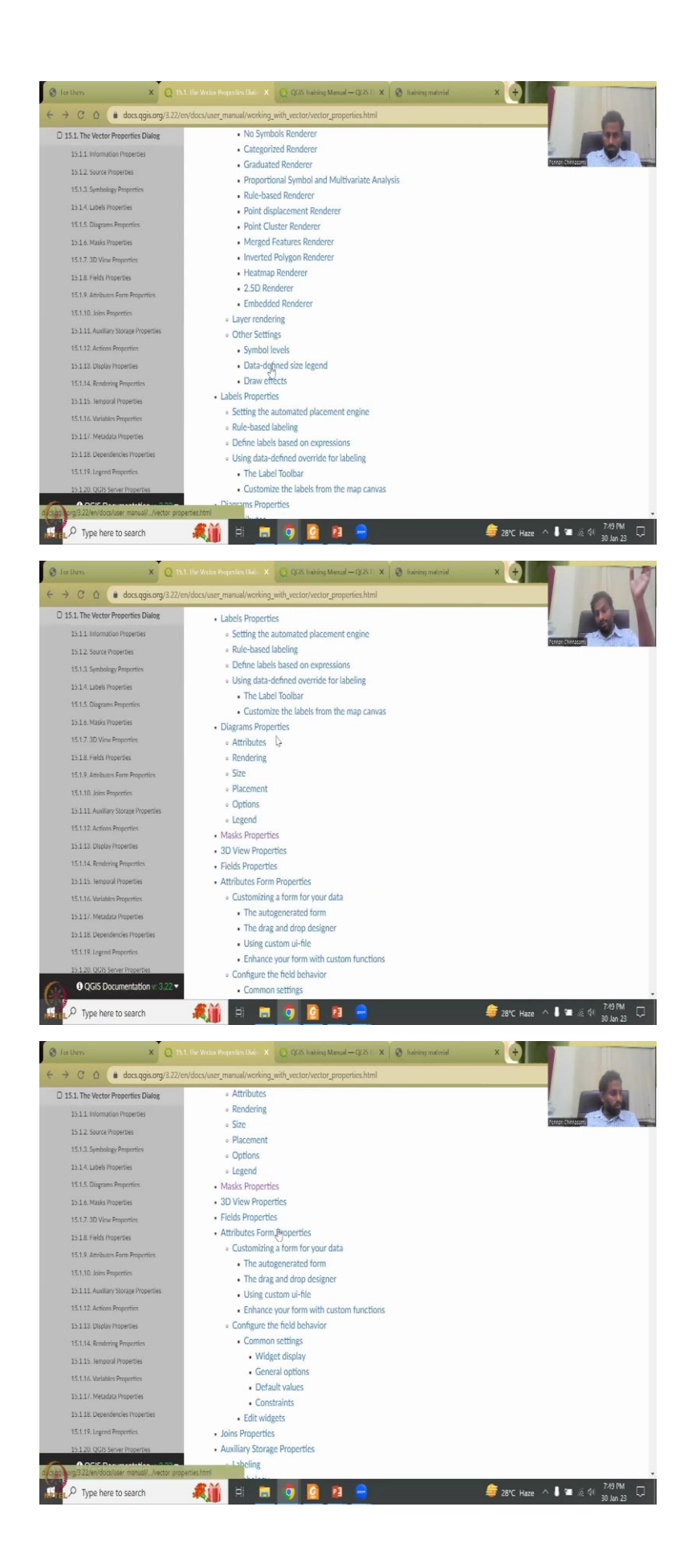

And more importantly, your user guide gives you how to work with vectors, symbols and then all the symbols styling, different symbols, drawing effects, label properties, et cetera. And then all the left hand side that you saw masks, label, join attributes, everything are given here.

(Refer Slide Time: 13:32)

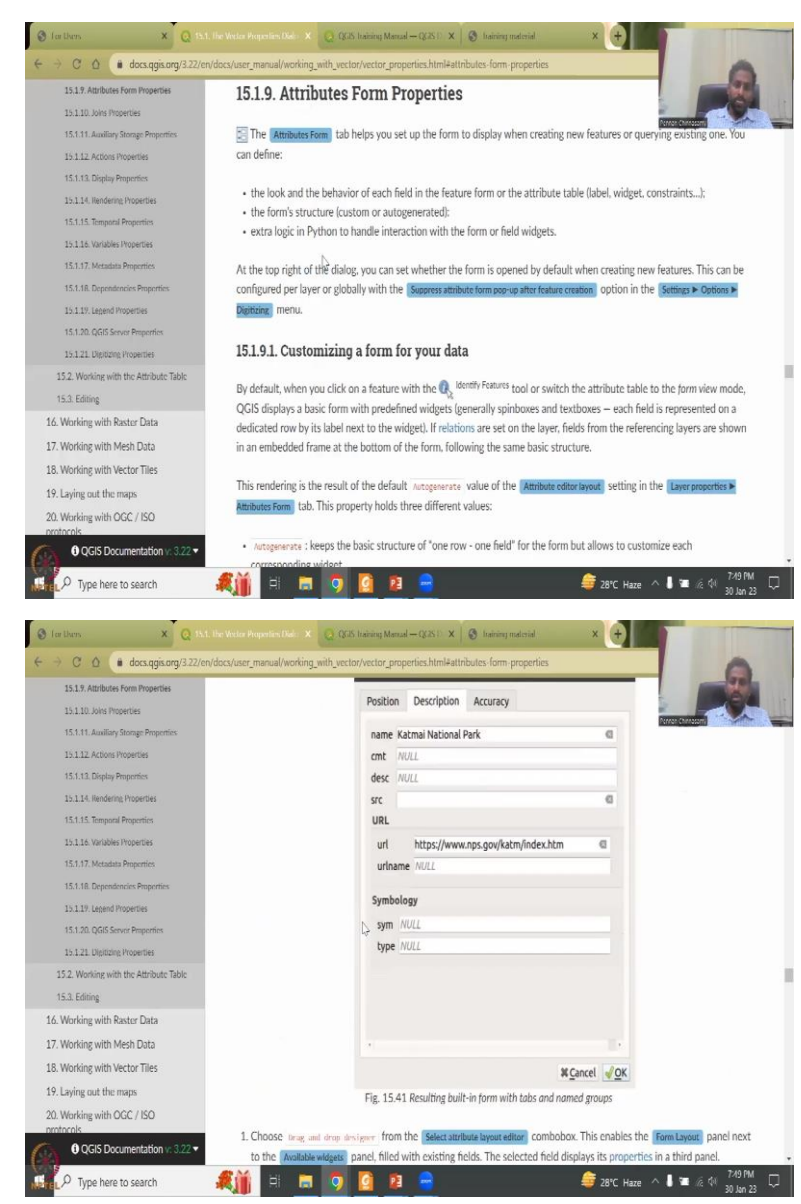

So, you do have attributes from properties, where you can collect data, and then added in the Attributes section. So, you can customize your data, you can auto generate your data all these kinds of things can be done. Again, we will be working mostly with data that is taken from government resources, and then applied here as a tool. So, we have already seen Bhuvan, NASA Data etcetera. Most of them are raster data, but we can also look at how to collect data from observation data and then added as attributes here.

### (Refer Slide Time: 14:15)

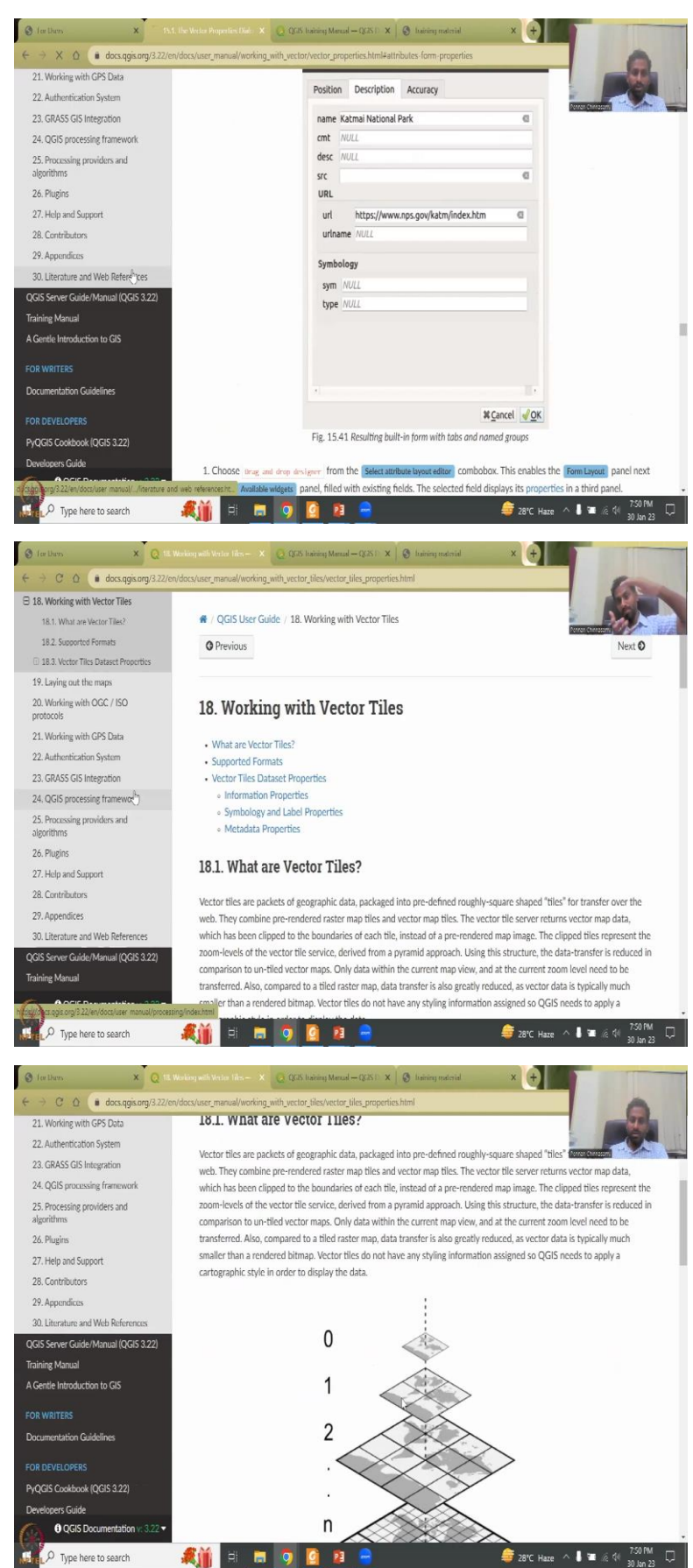

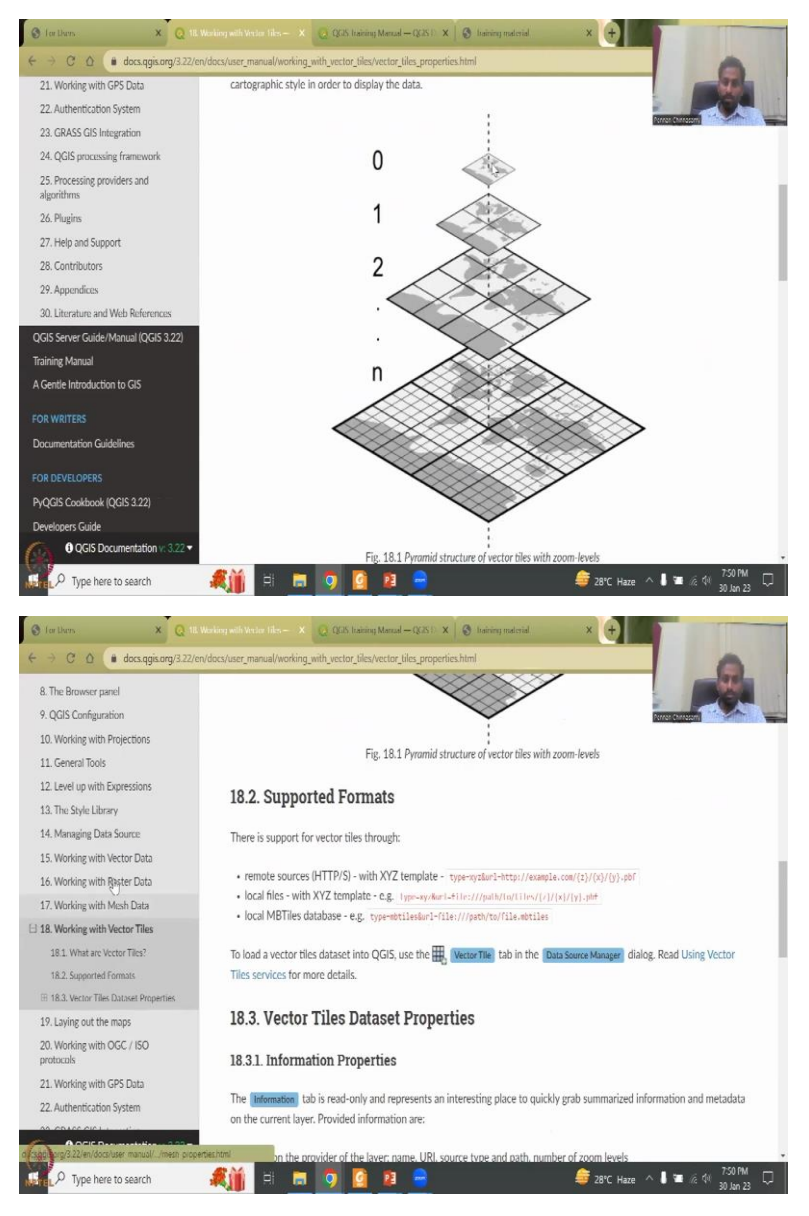

Then we also have vector tiles, which tiles are packets of geographic data packed together. because as I said, when you send data or when you share data, sometimes it is better to share as a pack as a database. That can also be done here, where multiple data are added, and then given us a vector tile.

### (Refer Slide Time: 14:43)

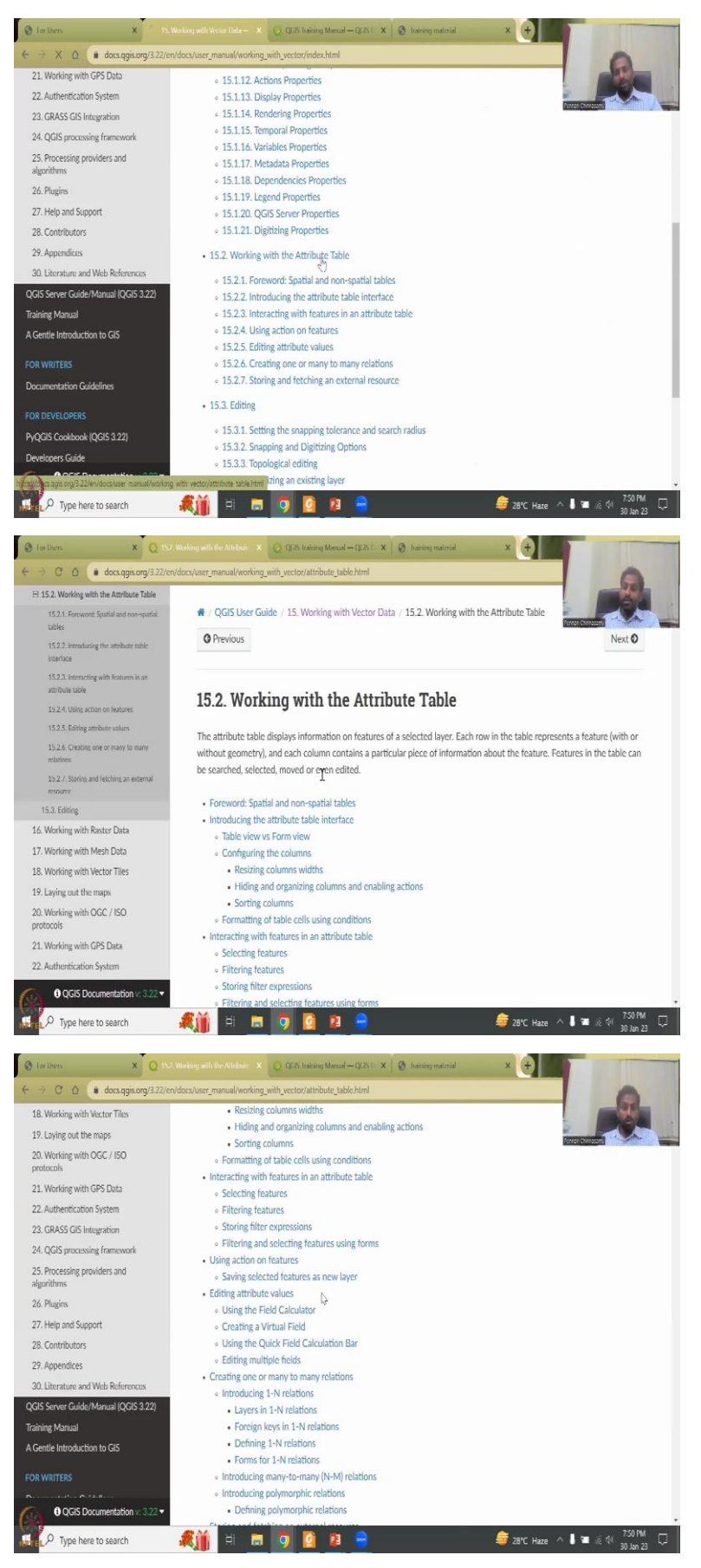

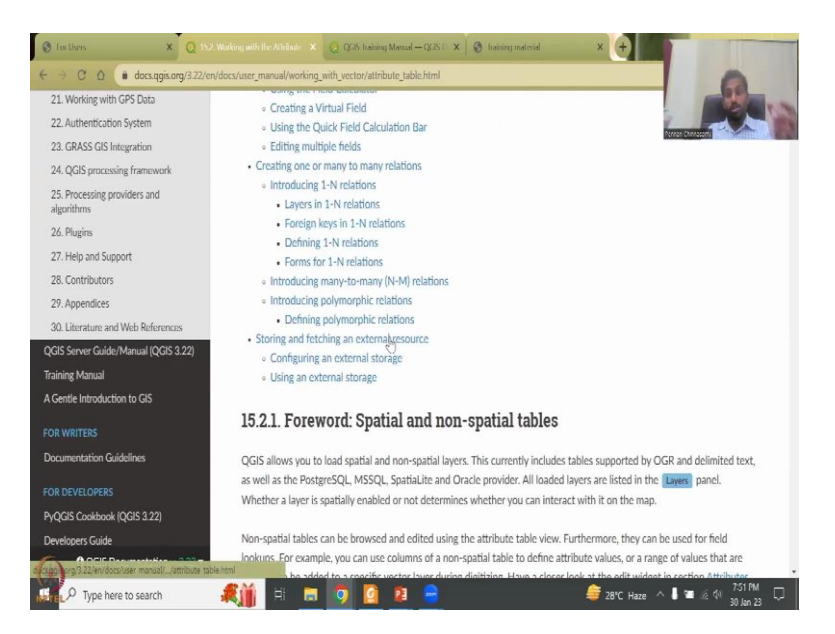

I will go back to the vector data working with the vector data, working with the attribute table. You have multiple table columns and rows. The columns define the objects whereas rows or attributes, how many entries are there. And then you could do some spatial joining of tables, because in one table there will be location like city name, whereas the other table will not have it. But you know that the ordering is linked to the city.

So, you can merge the tables. This is very important while working with vector data. Because sometimes government and non-government data has the city name and the district name implied, which means they will have a code. City 1, city 2, like as a PIN code, the PIN code tells you where the location is, for example, you have 400076 for IIT, Bombay, and Hawaii is linked to that PIN code.

But if you do not want to label it as Hawaii, you can always leave it as a number, if at all the government is collecting like that. So, my point is, if you have a data with shapefiles of districts, cities and towns, you can merge these two together by joining tables or a join tables function.

# (Refer Slide Time: 16:12)

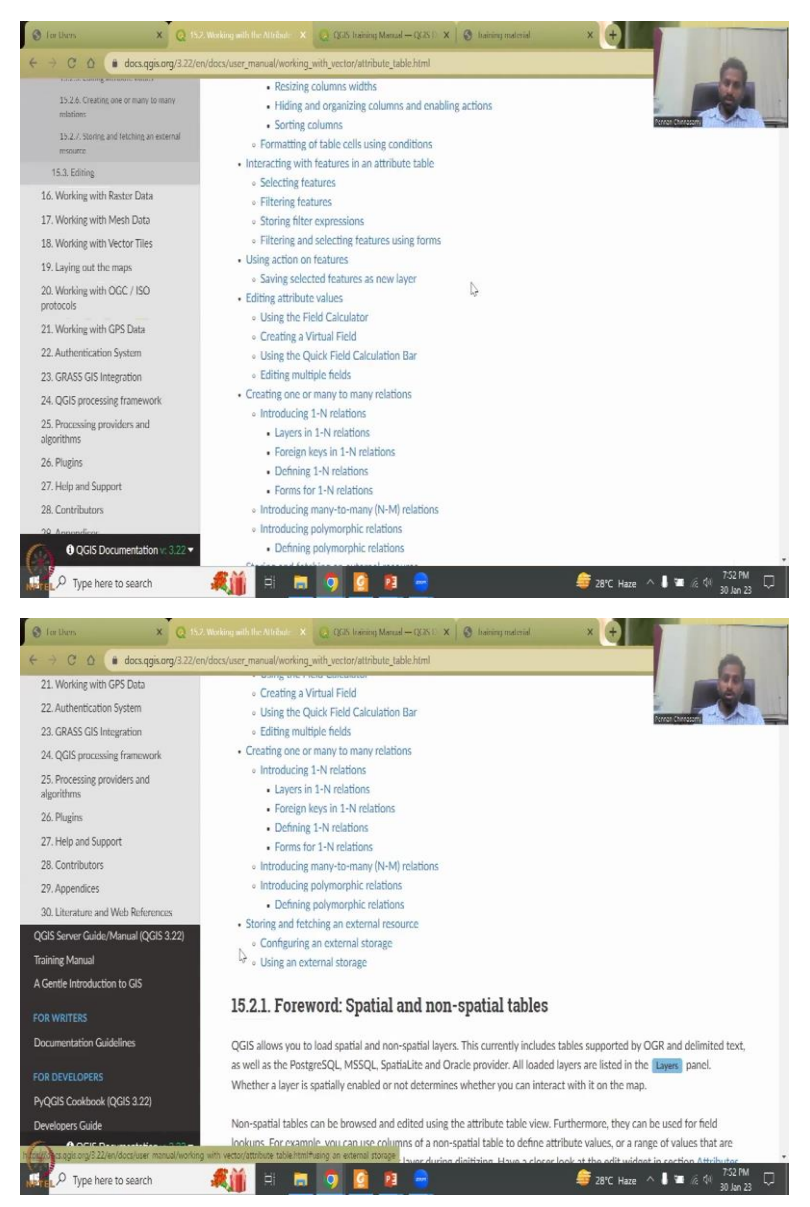

These are kind of advanced, but again, sometimes your data requires you to join and merge the data. So, that is what we are discussing here. So, that is all about this function working with vector data function. Again, as I said, there are multiple ways you could label your data, there are multiple ways you can access the data. And there are multiple ways you can store the data. So, all these have been given here, please go through it.

### (Refer Slide Time: 16:44)

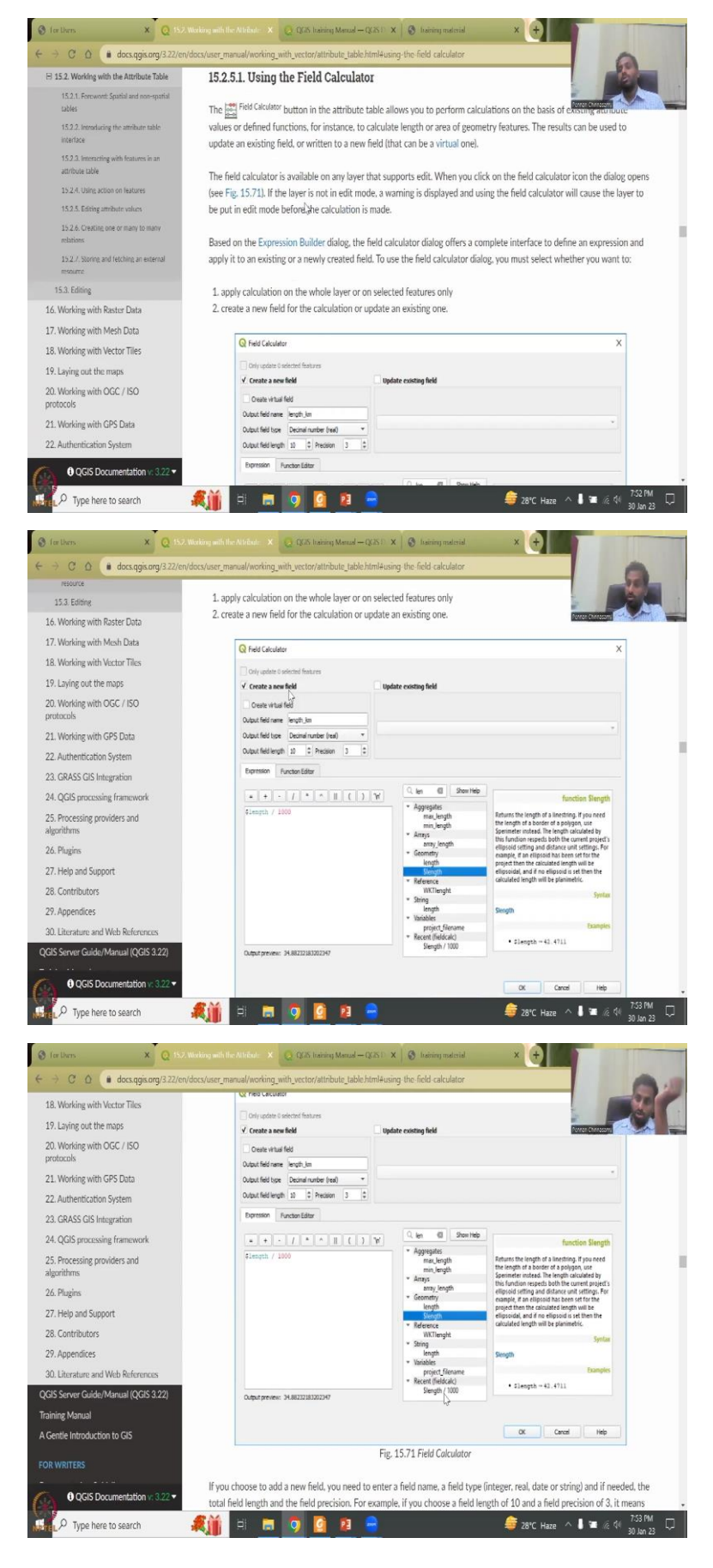

One tool that we will use more is the Field Calculator. It is actually used to create new fields, or create new rows and columns based on a existing column. For example, you have length divided by 1000. And so the function length, dollar length is how you write it the syntax, it returns the length of a nine string, if you need the length of a border of polygon, use dollar perimeter instead. So, here you could see that dollar length has given the output, the syntax is how you write the code. Here, there is a lot of codes sometimes that is where proprietary software will have this as a tool. But here, you will have to type it as a code.

If you just type it here in the search box and show help, it brings about a lot of lengths. And you know that you want to create the length of the create a new field where the length of a particular shapefile is stored. So, you could see here it is create a new field. So, in a table, you are creating a new field, a new column, and the column name is called length underscore kilometer, which means the output field is a decimal, it is a number with kilometers. So, maybe it was in meters the length, so length gives you the meter, the length of a line string in meters. So, what you would do is you divided by 1000 to get the kilometer.

So, some simple coding you will have to do. And you have to tell which column, which field you are going to take and then map it. So, you can also go and create a new field or update an existing field. If you update, the data will be corrupted or the data would be updated. So, as I always said, it is always easier to have a create new field and then preserve the old field so that you do not if you do a mistake in these kind of codings and stuff, you do not lose the initial information. So, field calculator is where you would go and delete a field, edit a field, convert a field or even create new fields as given here.

(Refer Slide Time: 19:07)

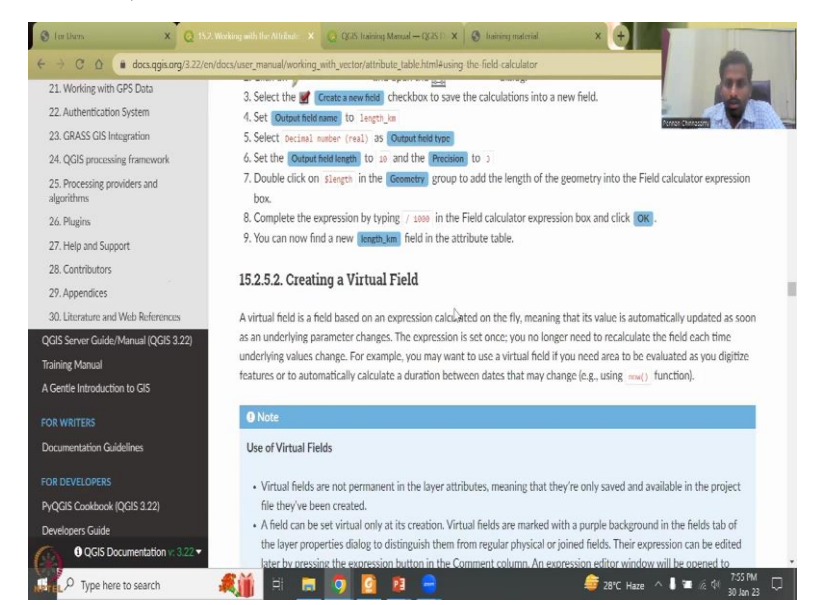

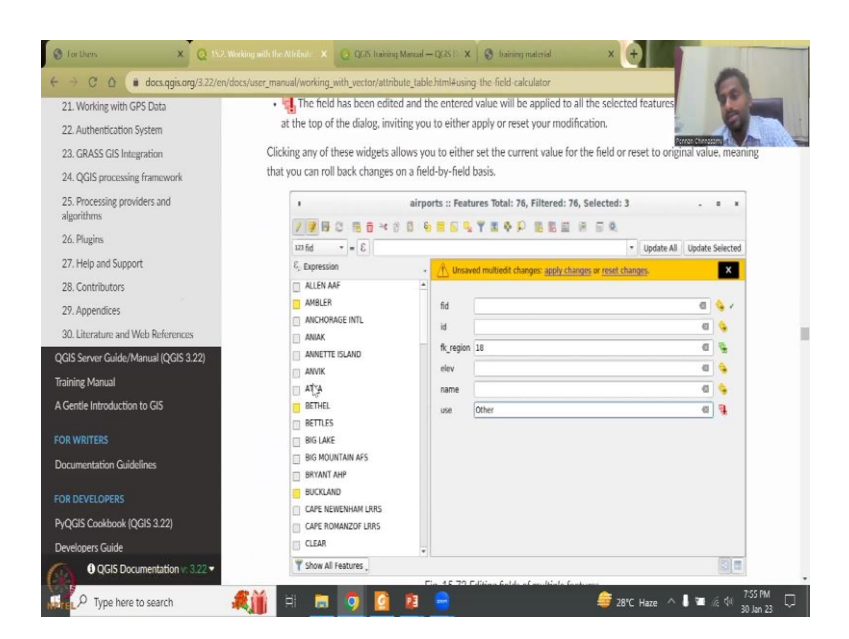

Multiple examples given editing multiples field how you would edit, use the toggle sign, the pencil sign, if you click and then say Edit, and then it will start editing. So, all these as I said, you could go through these tutorials. It has been given in the videos tutorial also. But for those who like to go through the exercise, you can go through this. It is like a cookbook recipe we say where we click click and then each picture each image that comes is also given in the website so you can compare and then work through these homeworks.

(Refer Slide Time: 19:43)

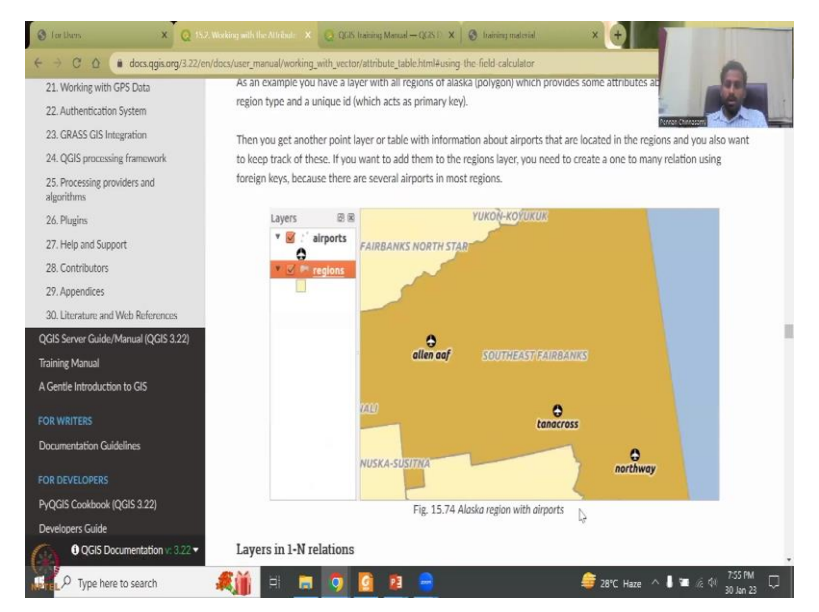

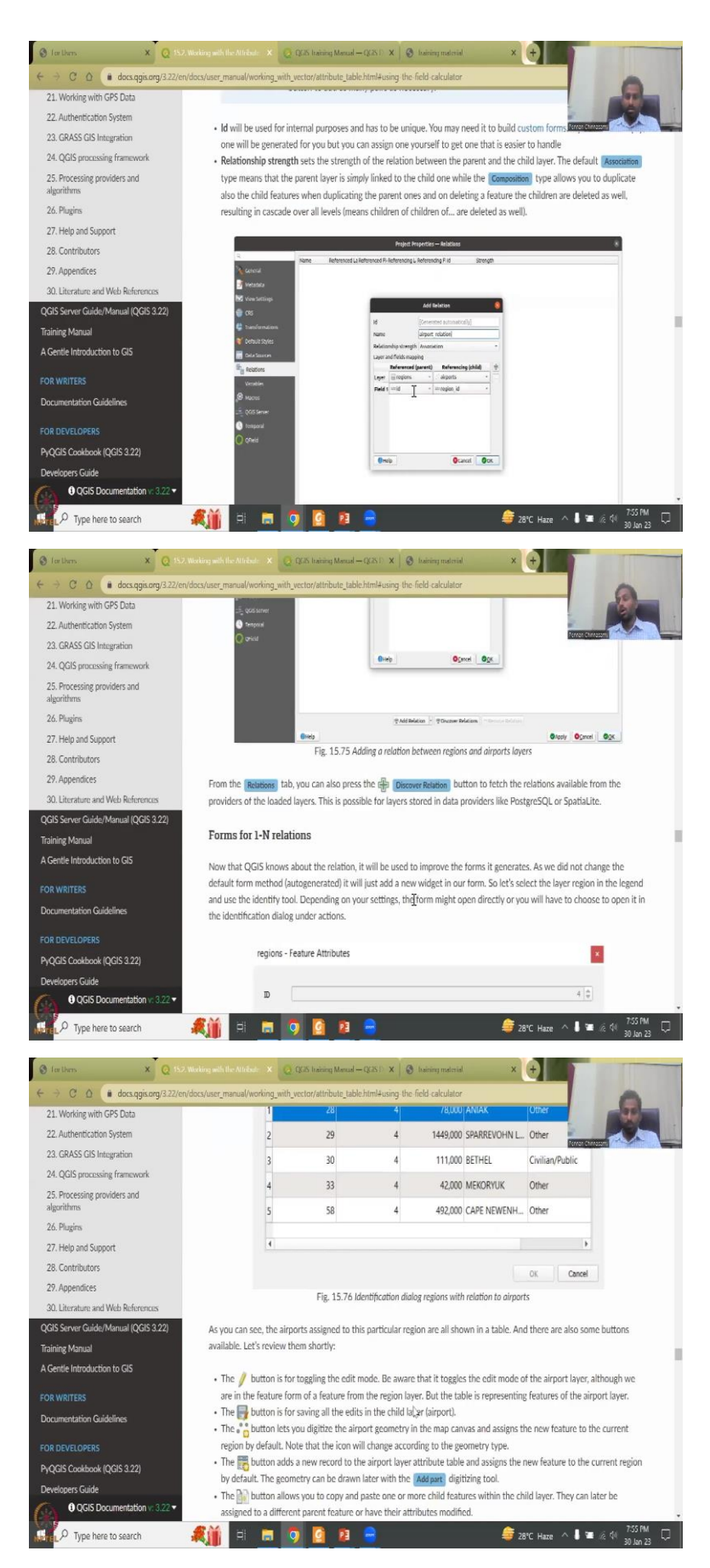

They are given some example data and gone through these exercises.

# (Refer Slide Time: 19:54)

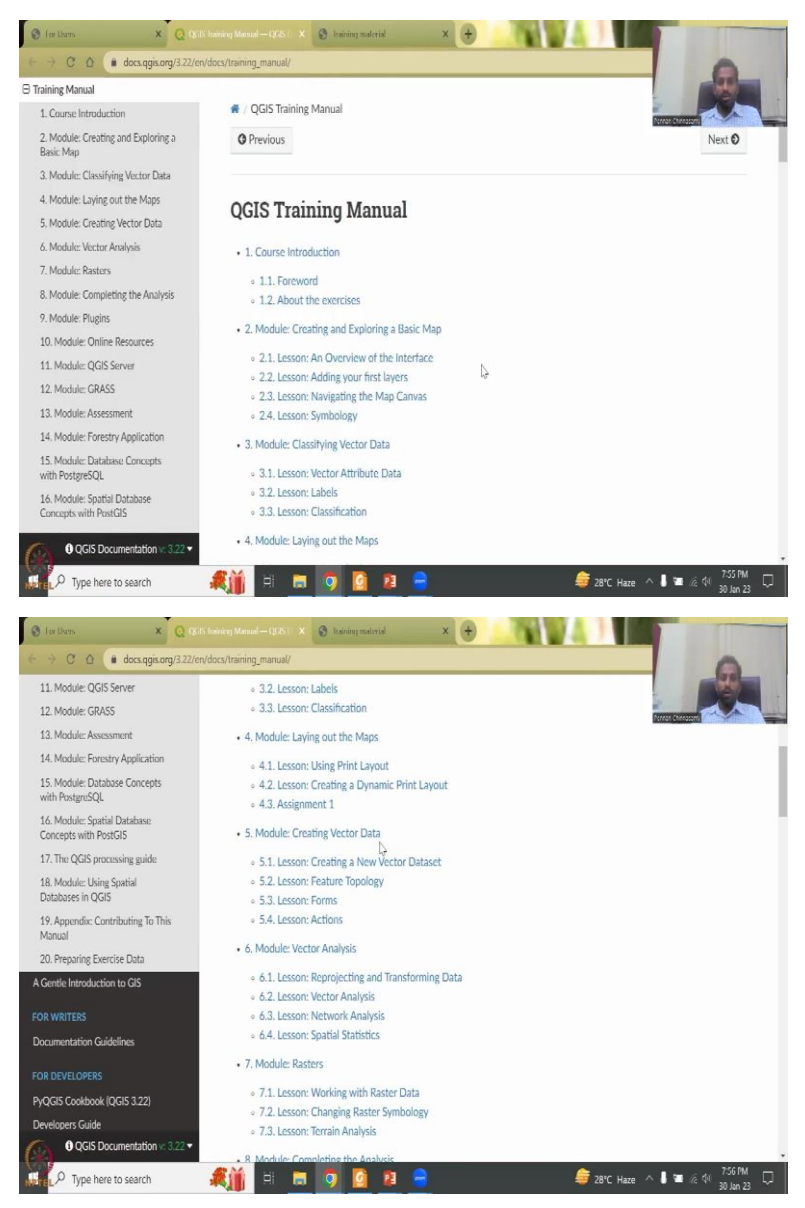

So, I will close this and then the manual is about using a QGIS tools, there are multiple modules, I would like you to concentrate on the creating vector data.

### (Refer Slide Time: 20:11)

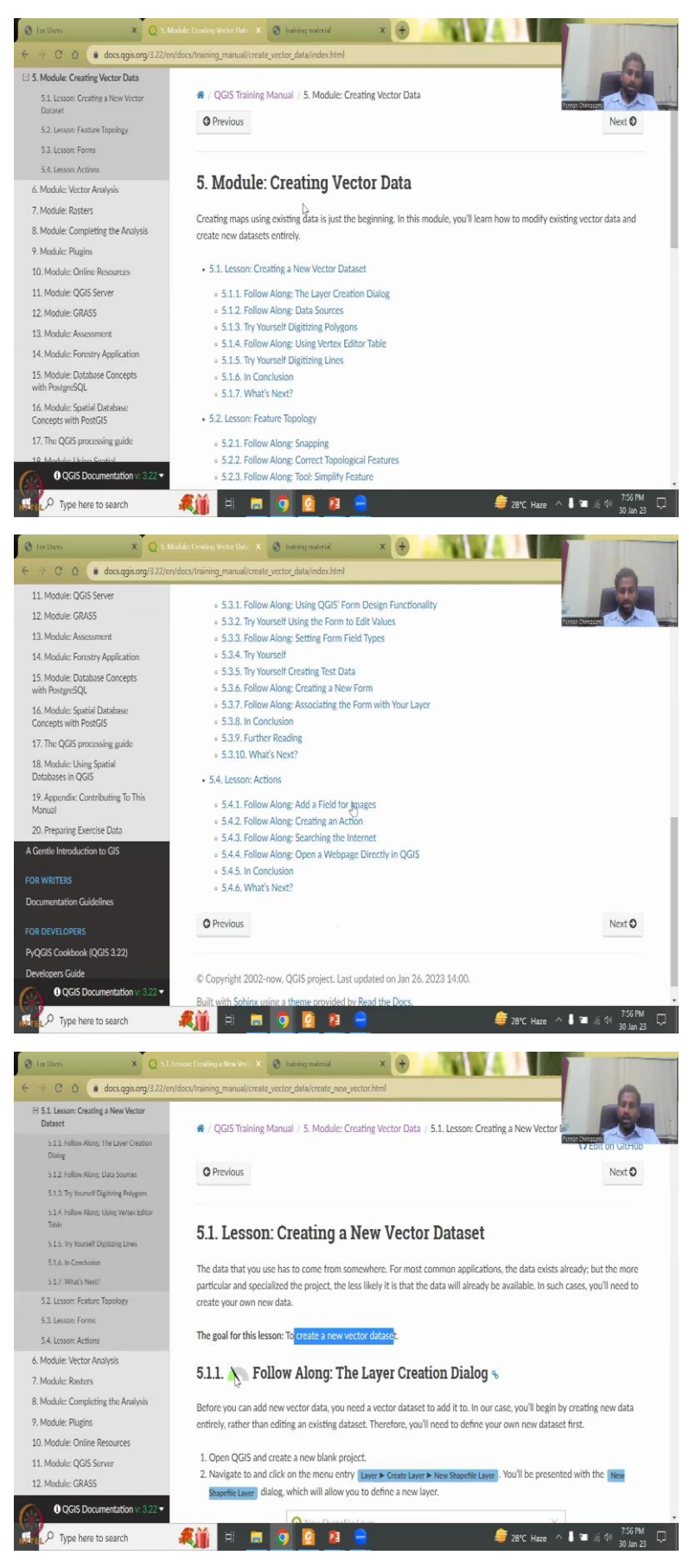

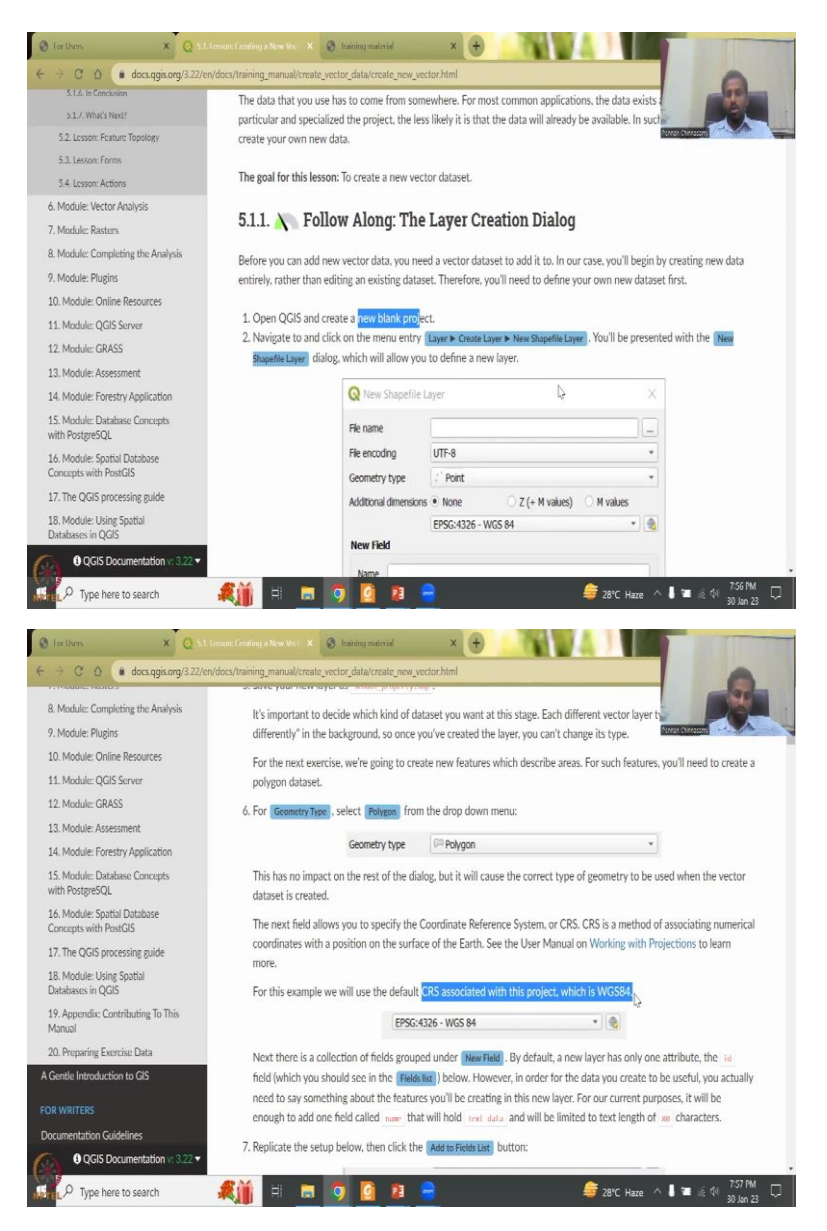

So, here you would say first lesson is to create a new vector data set, feature topology, forms actions, it will go through the create a new data set, and then it will tell you the goal is to create a new data set, it is not as difficult. It is green in color, so follow along, which means it just says open very, very simple basic steps, they will give you. Open QGIS, create a new blank project, navigate to create menu, and then we add the field.

So, each image is given to show you what we are going to do. So, this is a create a new shapefile and the shapefile type is a polygon. So, you have three-point line and polygon, they have taken the polygon. So, then you also have once you create it, you will have to give a projection and a coordinate system where the reference coordinate system has given us WGS 84. Again, if you do not know for your location, whatever here, the forum helps you, you can go and say for example, what is the CRS for Indian region and then you will get it.

### (Refer Slide Time: 21:25)

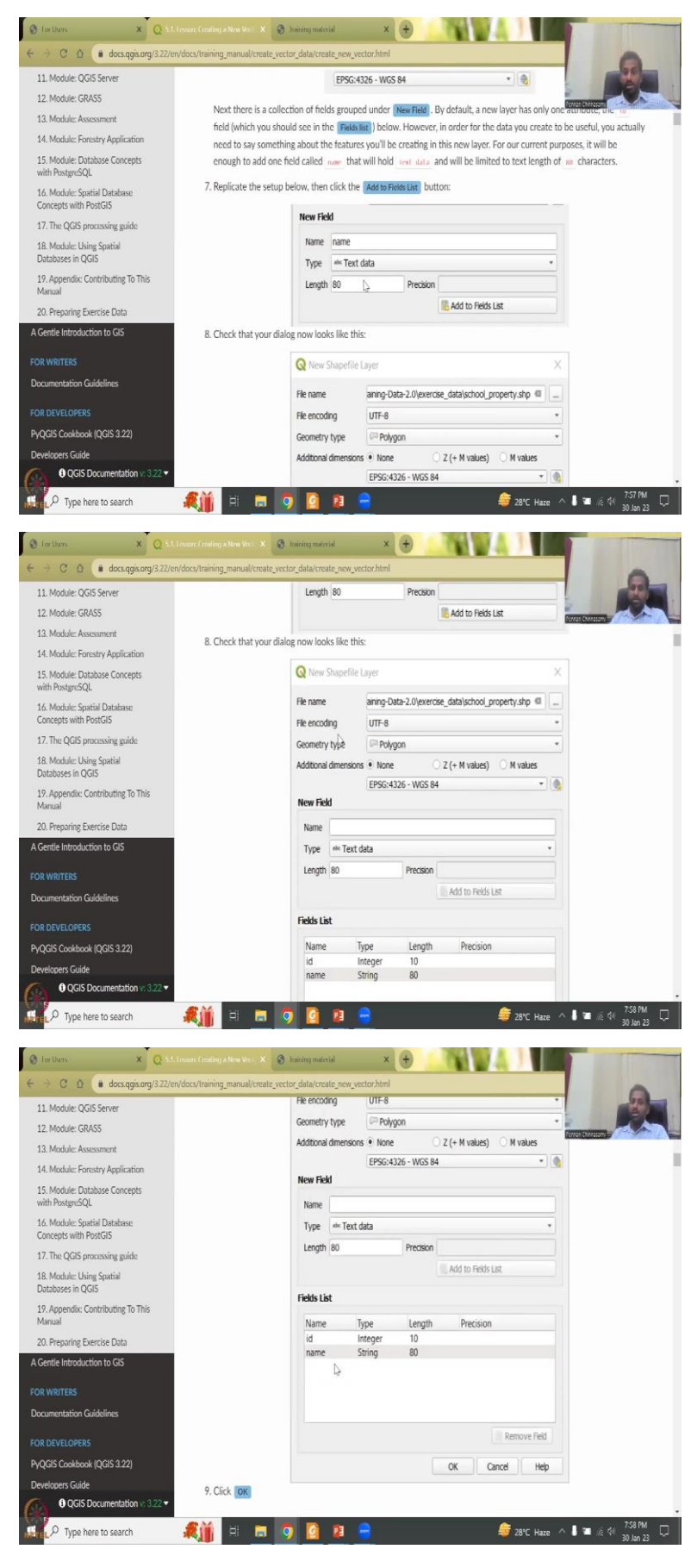

So, then you add fields. So, once you create a Polygon Shapefile new database for vector, you will have to have columns where new fields or objects are going to be put, for example, you have a shapefile of states, then one of the field will be name. You want to give the district name or the state name and then the area the population, male or female. So, all these are fields of objects. And within the field, you have data, the rows become the attributes.

So, it says look at this new field, what type of field is a string? Is it a number, you will have to, since it is a name, it is a text data, how much length of the data you want to give, etcetera. So, all these are kind of self-explanatory, you would give within the field there ae two in this polygon there are two, one is name. And then the other is ID name. For example, state Tamil Nadu and ID is number 1, 0 1 would be the ID and it is 10 in number. So, maybe the zip code can also or the PIN code can also be kept here for a unique identifier.

(Refer Slide Time: 22:39)

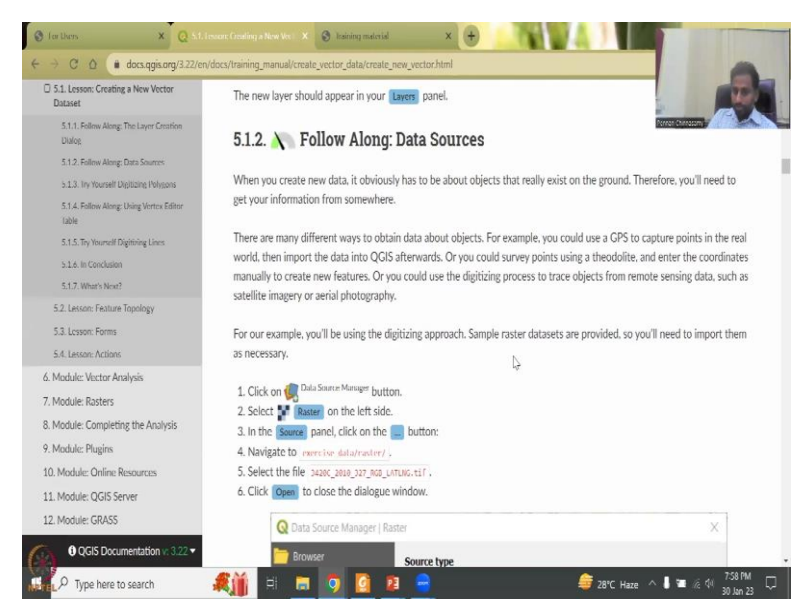

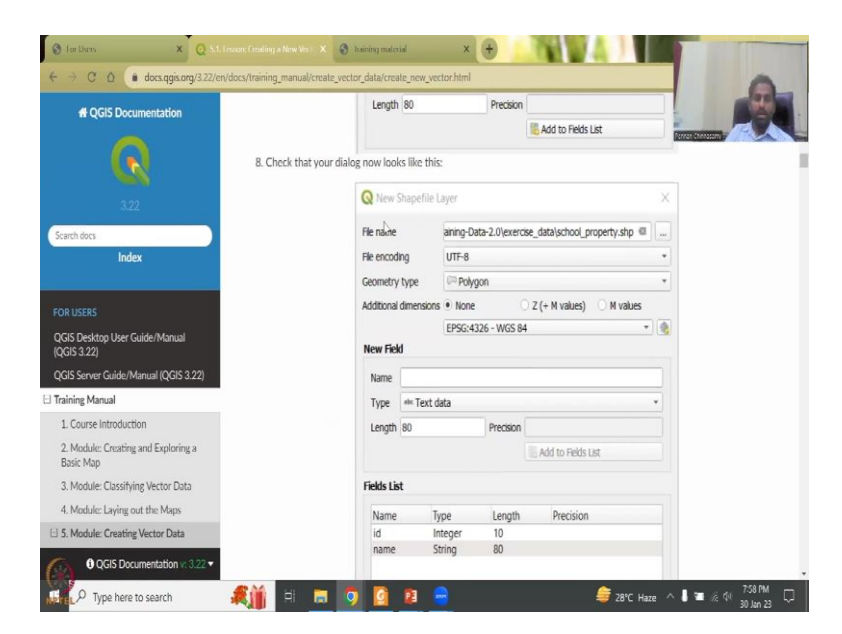

So, then you go to rasters another one. But we will come to this when we discuss the raster. So, we will keep this part alone for today.

(Refer Slide Time: 22:50)

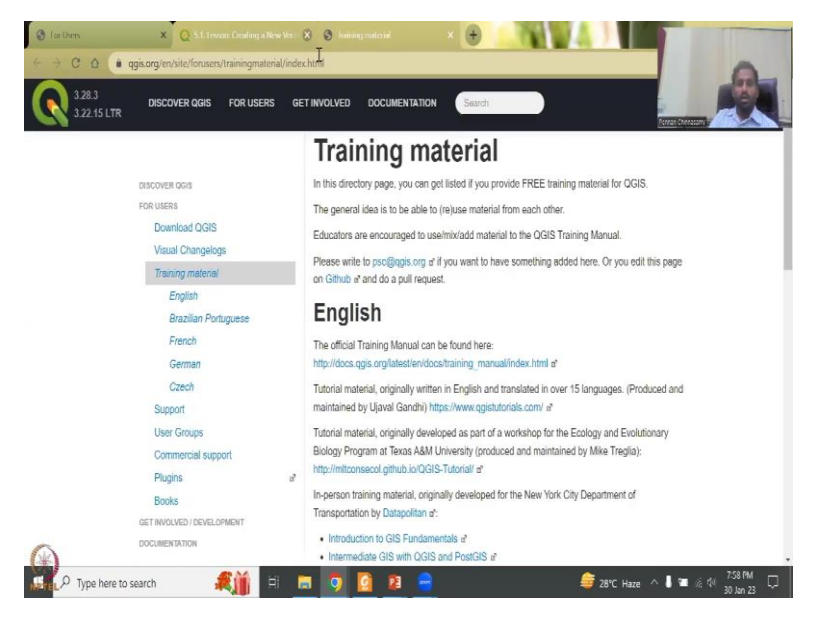

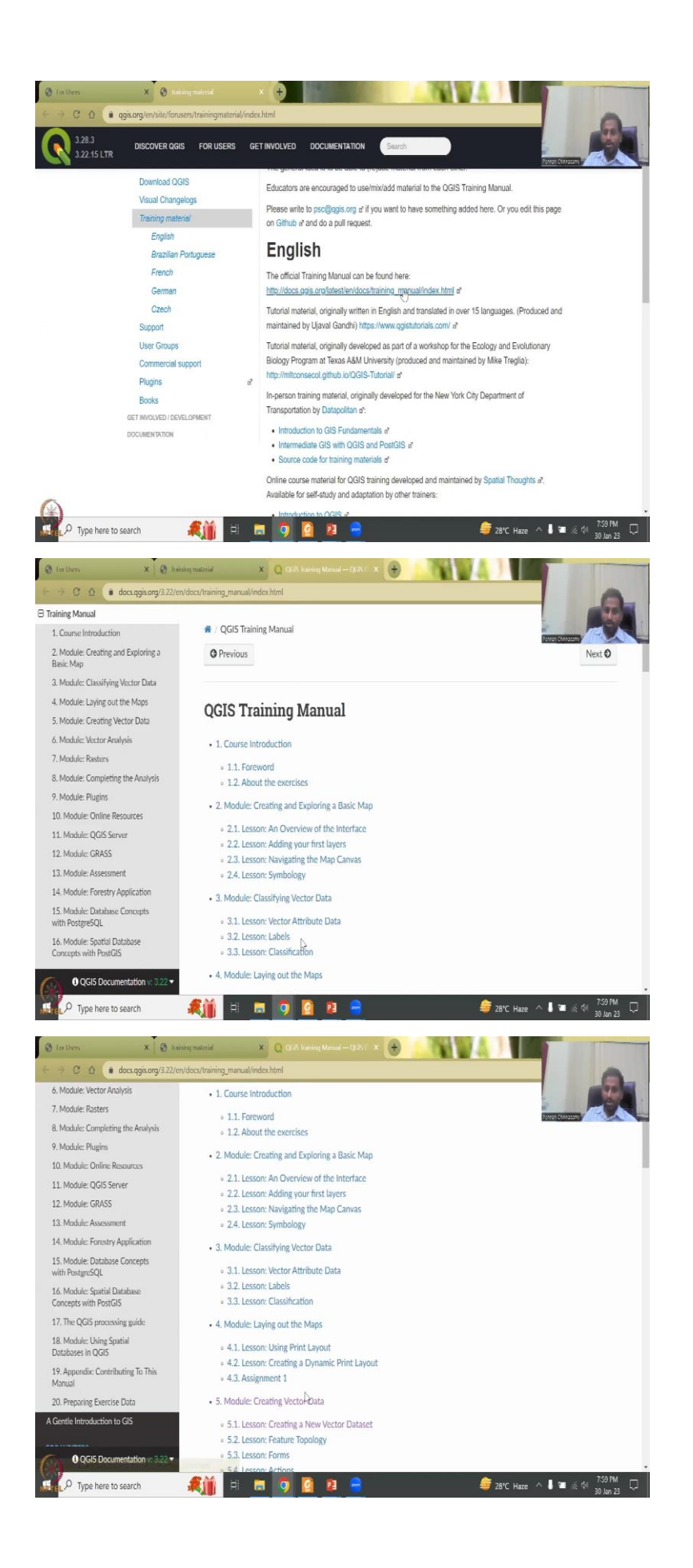

So, moving on, they also have a training materials and English, Brazilian French, German and Czech. There are a lot of tutorials that they say available. So, for example, it says the official training materials can be found here. If you click it opens on the QGIS training modules, classifying vector data creating vector data, we just went through this tutorial.

(Refer Slide Time: 23:17)

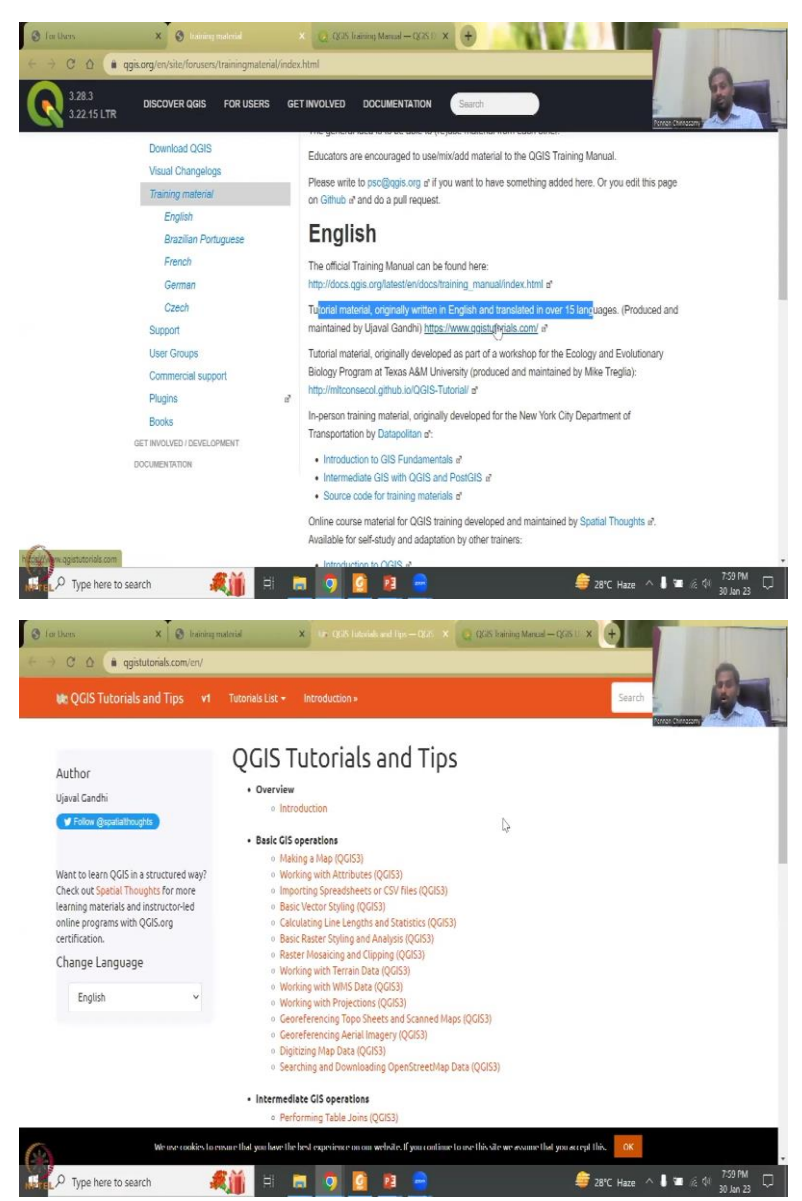

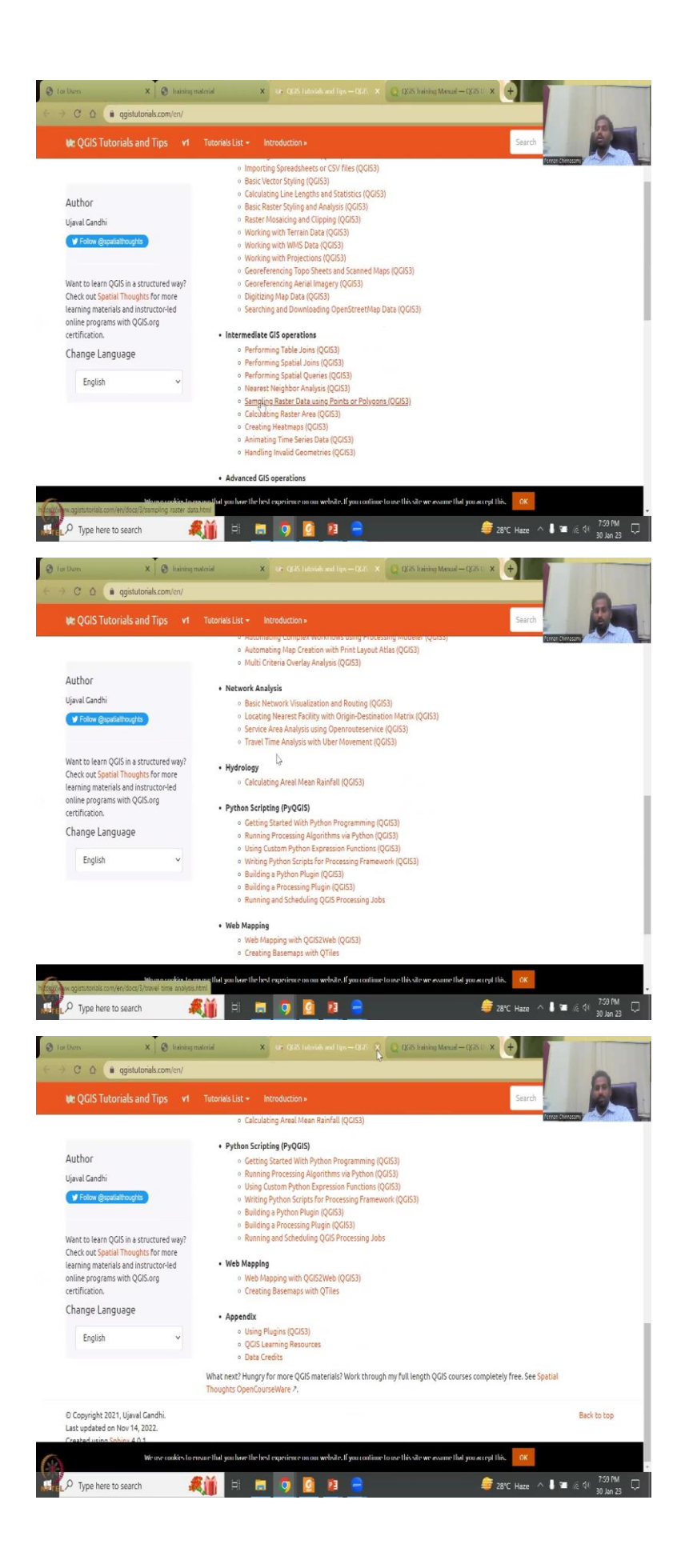

And then there is a workshop written in English translated in both languages done by Ujual Gandhi, who is like, as I said, a volunteer who gives lot of time on these. So, if you click this, you can also get into some other tutorials, all open source free based on QGIS. So, you have different versions, you have basic operations, you have the intermediate, advanced and then water specific etcetera.

(Refer Slide Time: 23:51)

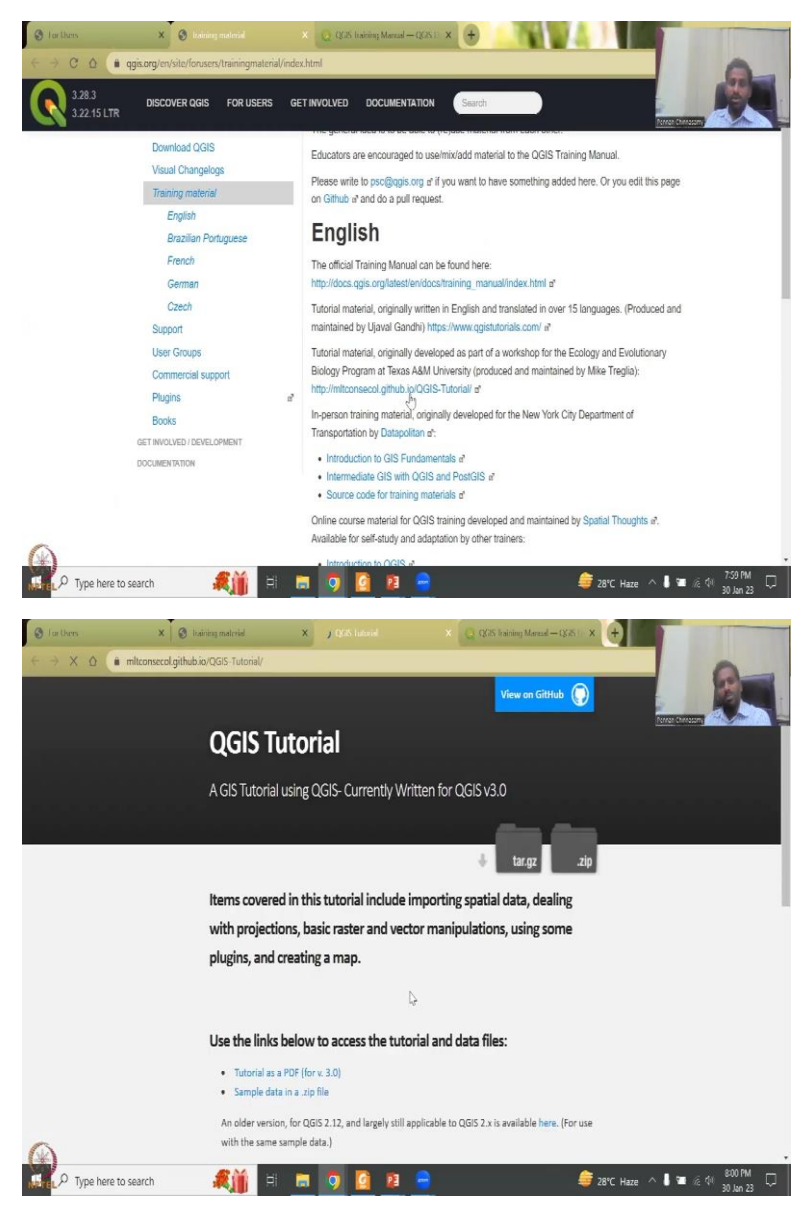

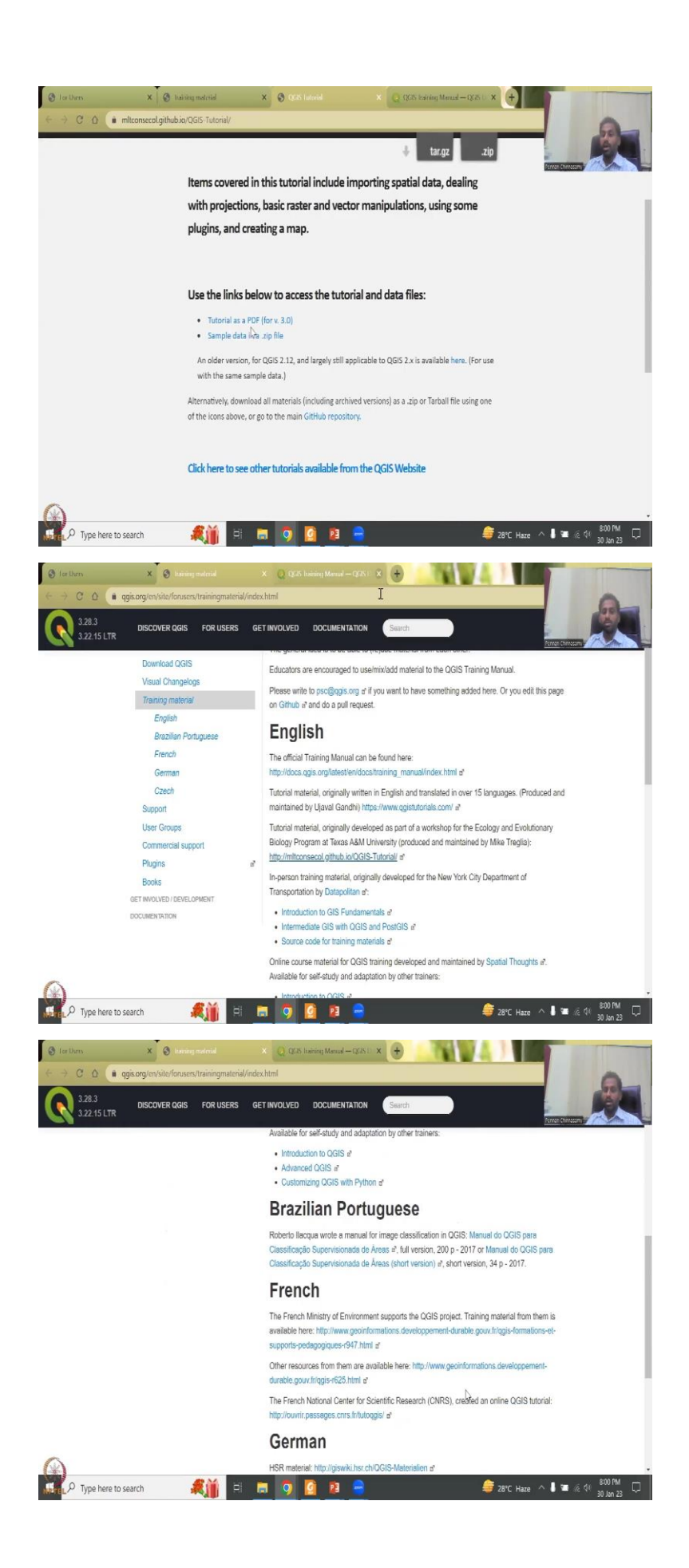

And then there is also a tutorial material download as part of the workshop on ecology and evolutionary biology program at Texas, A&M university. So, you can click here and then go in. Most of them are not videos. So, however, it is still okay to go through and do like cookbook recipe.

As I said, step one, they will ask you to add in an image is there. So, you will have it. It is written in simple English, it is not difficult. So, please go through it. There is a fundamental GIS, intermediate of GIS with QGIS and post GIS. And then a lot of coding, if you would like to do the advanced part can be done here. So, this introduction, advanced and customized QGIS, plugins and Python. You could definitely use these. These are the training materials.

(Refer Slide Time: 24:41)

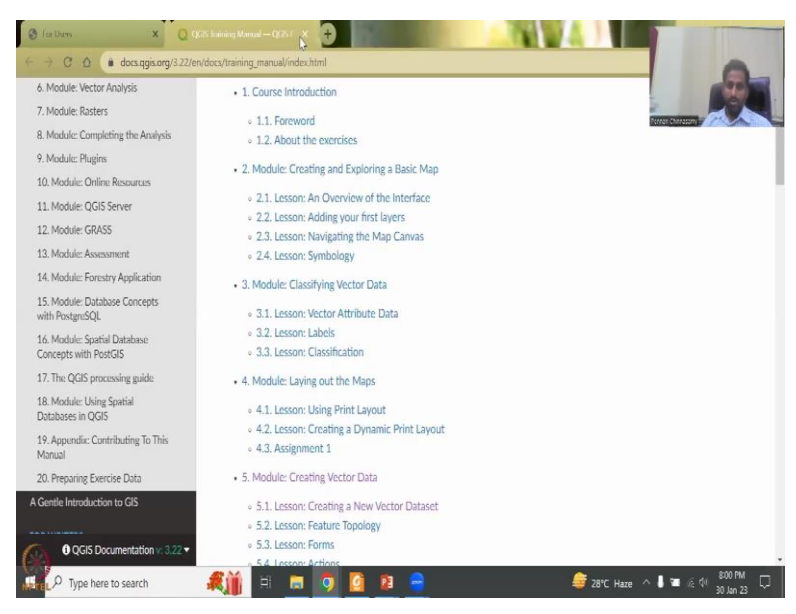

And the training materials that we find online are also usable, for example, every entity private or government agencies do spend a lot of time on these kind of tutorials to support students, researchers and anyone who would like to use QGIS. So, coming back, I would like to again stress the fact about QGIS.

# (Refer Slide Time: 25:14)

| Other         X         Q         Q <th>Jownload + for + IndiaBiags = chrome.65</th>                                                                                                    | Jownload + for + IndiaBiags = chrome.65                                                                                                    |
|----------------------------------------------------------------------------------------------------|----------------------------------------------------------------------------------------------------|
| Gotole shapefile download for India X 🌷 🗈 Q                                                                                                    |                                                                                                    |
| Q, All 📮 Images 🖸 Videos 🗐 News 🖗 Maps 🗄 More Tools                                                                                                    |                                                                                                    |
| About 6,08,000 results (0.49 seconds)                                                                                                    |                                                                                                    |
| http://www.indiaremolasensing.com > 2017/01 > downl                                                                                                    |                                                                                                    |
| 14-Jan-2017 — Download Indian map Shapefile with all states You can download official<br>India map from Given link and do all Step as Shown in video.                                                                                                    |                                                                                                    |
| https://www.dtws-gie.org - gdata<br>Download data by country - DIVA-GIS<br>Select and download free geographic (GIS) data for any country in the world The files you<br>can download here are for use in DIVA for automatic                                                                                                    |                                                                                                    |
| https://www.ligiameg.com / download-indie-adminiatratii 1<br>Download India Administrative Boundary Shapefiles - IGISMap<br>Download India GIS bata - States boundaries, District Boundaries Assembly and Parliamentary<br>Constituencies, Princode Boundaries.                                                                                                    |                                                                                                    |
| also ask :<br>Kato Type here to search Kato III III III III III III IIII IIII II                                                                                                    | 🍦 28°C Haze 🔨 🖡 🕿 🖄 (۱) 201 PM 🖓                                                                                                    |
| Institution         X         Q         Q         Oth having Manual =QZNE         X         Q         description         x         Set         Benefated           €         >         X         △         @ google.com/search?q-diva sigit@newwindow=18afe=ICIONGR_entN1000IN10000essedi=ALOqU/QS7db         ALOqU/QS7db         ALOQU/QS7db         ALOQU/QS7db                                                                                                    | ala ly rozeity (10) × 💓                                                                                                    |
| Gogge diva gis X & a Q                                                                                                    | teres correctly 25-34 hours                                                                                                    |
| Q, All 🔄 Images 🕐 Videos 🕐 Books 🐵 News ; More Tools                                                                                                    |                                                                                                    |
| About 56,30,000 results (0.42 seconds)                                                                                                    |                                                                                                    |
| DIVA-GIS   free, simple & effective                                                                                                    |                                                                                                    |
| DIVA-GIS is a free computer program for mapping and geographic data analysis (a geographic<br>information system (GIS). With DIVA-GIS you can make maps of the                                                                                                    | DIVA-GIS <                                                                                                    |
| You've visited this page many times. Last visit: 23/8/22                                                                                                    | Sydein dennare                                                                                                    |
| DOWNIORD Data by CoUntry<br>Each "shapefile" consist of at least three actual files. This is a                                                                                                    | DIVA-GIS is a free geographic information system                                                                                                    |
| Free Spatial Data<br>Country level - Global elimate data - Species                                                                                                    | software program used for the analysis of geographic<br>data, in particular point data on biodiversity. The<br>software was first designed for application to the study |
| Download<br>To install DIWA-GIS on a Mac OSX, read this. AVID-GIS. You can                                                                                                    | ot wild potatoes in South America. Wikipedia<br>Stable release: 7.5                                                                                                    |
| DIVA                                                                                                    | People also search for View 10+ more                                                                                                    |
| DIVA-GIS is a free computer program for mapping and<br>Mare results from diva-gis.org >                                                                                                    |                                                                                                    |
| ing and a group in the search and a search and a search and a search and a search and a search search and a search search and a search search and a search search and a search search se | 🚔 28°C Haze \land 🖡 🕿 🖟 🗐 801 PM<br>30 Jan 23                                                                                                    |
| for thems                                                                                                    | ala by montry   TW- ×                                                                                                    |
|                                                                                                    |                                                                                                    |
| DIVA-GIS<br>free, simple & effective                                                                                                    |                                                                                                    |
| Download program Documentation Free Spotial Data                                                                                                    |                                                                                                    |
| Home                                                                                                    |                                                                                                    |
| Download data by country                                                                                                    |                                                                                                    |
| Select and download free geographic (GIS) data for any country in the world                                                                                                    | Frequently Asked                                                                                                    |
| Country<br>Mighanistan v                                                                                                    | Questions                                                                                                    |
| Subjed<br>Administrative areas                                                                                                    |                                                                                                    |
| ок                                                                                                    |                                                                                                    |
| Sources                                                                                                    |                                                                                                    |
| 🙀 🕺 Type here to search 🛛 🍂 👔 📰 🧿 🙆 😝 🗧                                                                                                    | 👙 28°C Haze \land 🌡 🖀 🌾 邻 801 MM 🖓                                                                                                    |

But before that I would like you to look at how do you search for meta data. So, you have type shape file, download for India just say for searching. So, in QGIS you can see that lot of downloads shapefiles boundaries, DIVA-GIS etcetera is there. I will explain DIVA-GIS here. So, how you ever searched for if you want is just DIVA-GIS. It opens like this. It is a very useful data archive for point data and some raster data.

(Refer Slide Time: 25:53)

| 🕑 Lor Users    | 🗴 📔 😧 (2015) heining Menual – (2015) 🛛 🗴 🕞 chira spis - Congle Scorth 💦 😽 Dimensional   2004-055 | × 🕂 🖌 🖌                               |
|----------------|--------------------------------------------------------------------------------------------------|---------------------------------------|
| ← → C ∆        | i diva-gis.org/download                                                                          | 0_                                    |
|                |                                                                                                  |                                       |
|                | DIVA-GIS<br>free simple & effective                                                              |                                       |
|                |                                                                                                  |                                       |
|                | Download program Documentation Free Spatial Data                                                 |                                       |
|                | Home                                                                                             |                                       |
|                | Download                                                                                         |                                       |
|                | Download                                                                                         |                                       |
|                | Download DIVA-GIS 7.5                                                                            | Frequently Asked                      |
|                | Please contact us if you find a bug.                                                             | Questions  Development                |
|                | For full functionality you should also download the <b>climate data</b> .                        | • Links<br>• About us                 |
|                | To install DIVA-GIS on a Mac OSX, read this.                                                     |                                       |
|                | Ň                                                                                                |                                       |
|                | AVID-GIS                                                                                         |                                       |
|                | You can also download AVID-GIS (version 0.3), the command line version of DIVA-GIS.              |                                       |
| -              | Oldermanioner                                                                                    |                                       |
|                |                                                                                                  | • • • • 802 PM -                      |
| Mare / Type he | re to search 🔍 📗 🕂 🗔 🦻 🙆 🧧                                                                       | 🥶 28°C Haze 🔨 🌢 🛥 🖉 🧐 30 Jan 23 🖓     |
| 🕄 for Users    | x 🔀 QGIS haining Manual – QGIS 🛛 x 🗟 dias gis - Canople Sourch 🛛 x 隆 Download   DWM-CS           | × 🕀                                   |
| ← → C Q        | iii diva gis.org/download                                                                        |                                       |
|                | Please contact us if you find a bug.                                                             | Questions<br>• Development            |
|                | For full functionality you should also download the <b>climate data</b> .                        | Links     Arren Constant     About us |
|                | To install DIVA-GIS on a Mac OSX, read this.                                                     |                                       |
|                |                                                                                                  |                                       |
|                | AVID-GIS                                                                                         |                                       |
|                | You can also download AVID-GIS (version 0.3), the command line version of DIVA-GIS.              |                                       |
|                |                                                                                                  |                                       |
|                | Older versions:<br>Version 74, 73, 71                                                            |                                       |
|                | (the below versions only work on 92 bit windows systems.)                                        |                                       |
|                | Version 5.4: upgrade for version 5.2                                                             |                                       |
|                | Version 5.2: this installation<br>Version 4.2.1: upgrade and full installation                   |                                       |
|                | Ν                                                                                                |                                       |
|                | NT.                                                                                              |                                       |
|                |                                                                                                  |                                       |
|                |                                                                                                  |                                       |
| (8)            |                                                                                                  | - 802 PM -                            |
| Mare P Type he | re to search 🏾 🔍 🔲 🖃 🔛                                                                           | 🥶 28°C Haze 🔨 🖡 🐨 🖉 🌾 🖓 30 Jan 23     |

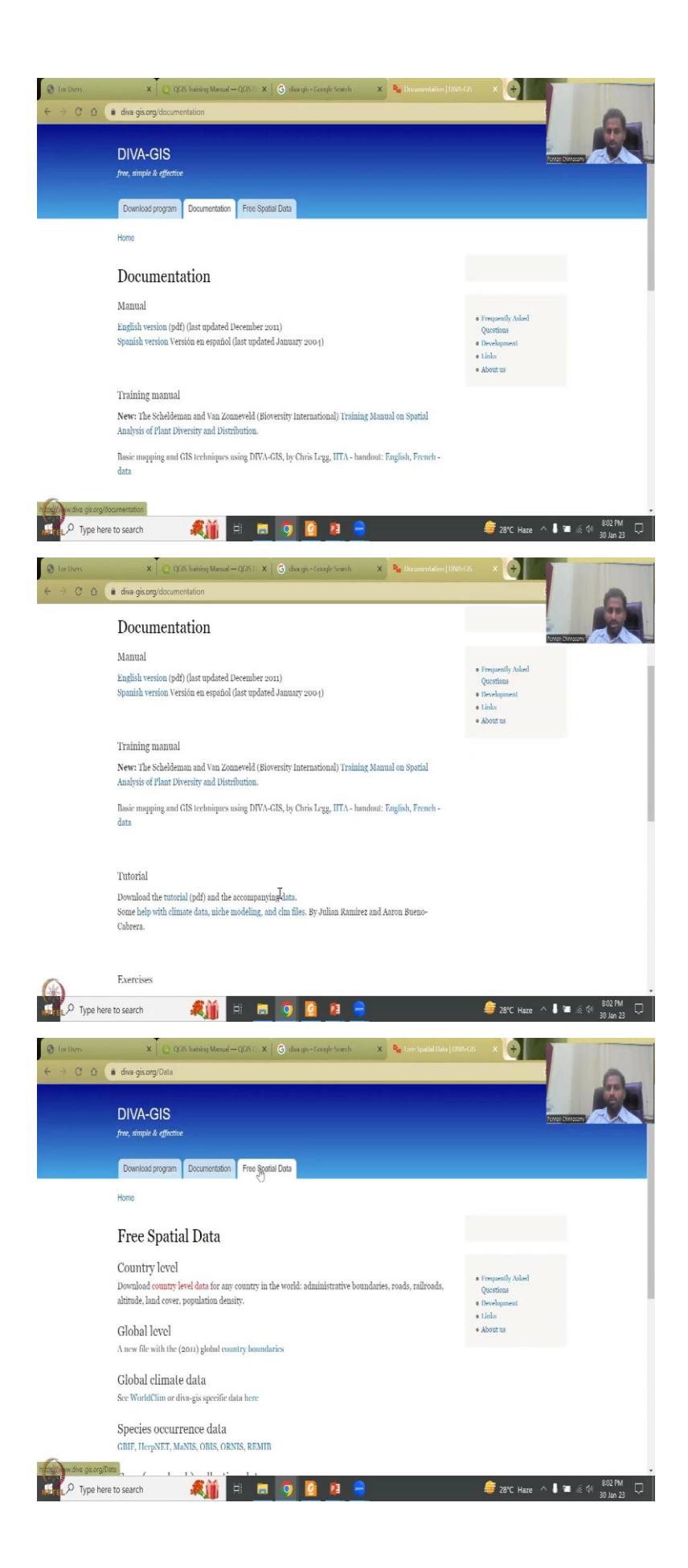

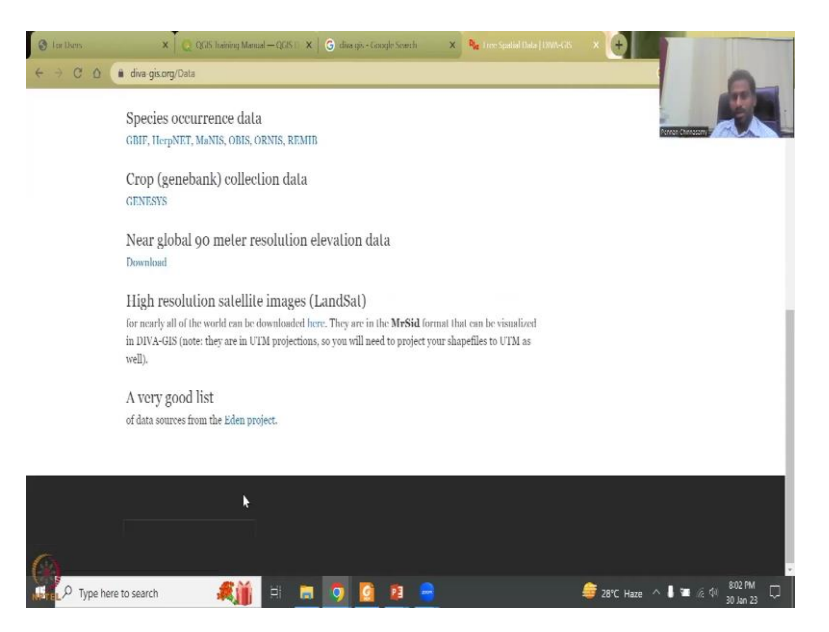

Once you click DIVA-GIS or download data by country, you will go through the download program to look at what is this DIVA-GIS is about, how is it free and then documentation English and different language and then how it has become free spatial data and all of this what are the data that you can collect? Sometimes it also brings data from multiple resources for example, here you have Eden Project and Landsat data from different resources. The elevation data is also here.

(Refer Slide Time: 26:35)

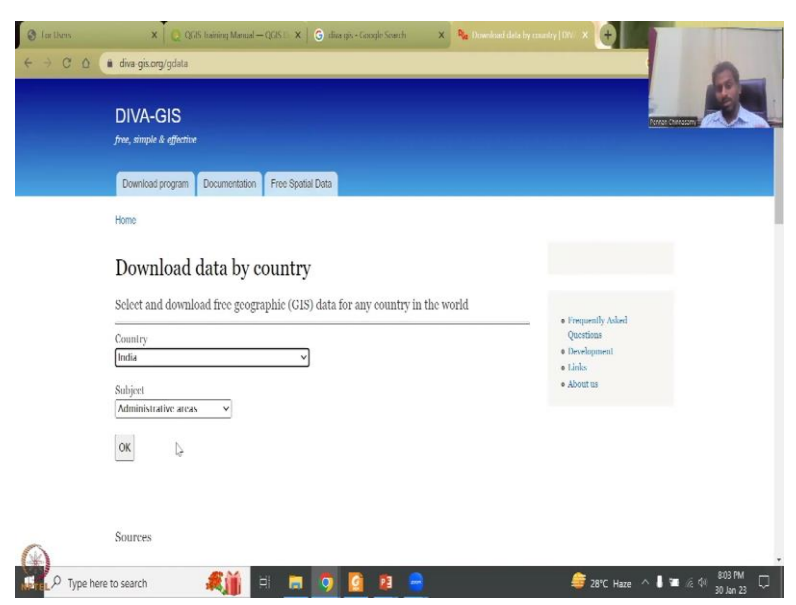

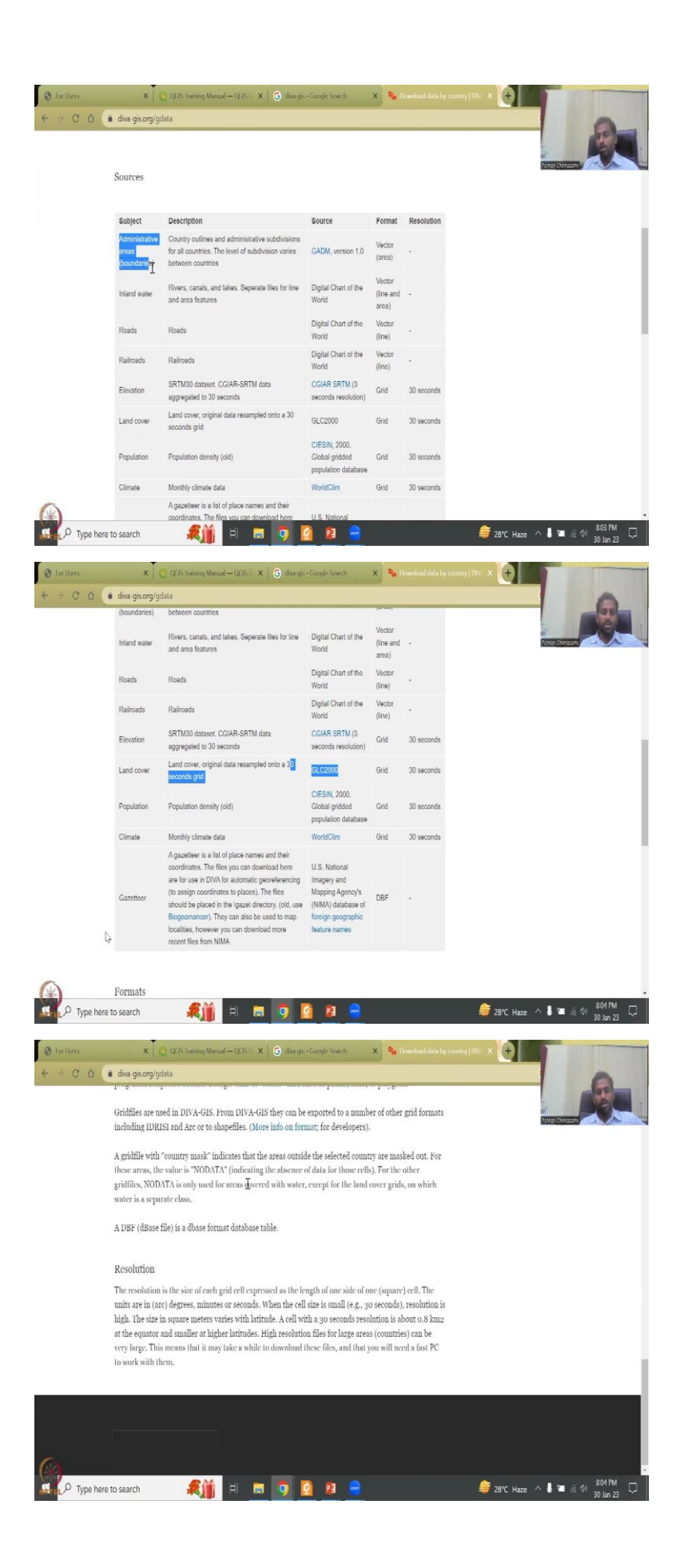

So, I would like to conclude by just going through this exercise of how do you get country level data. So, click DIVA-GIS. Again, the boundaries may be different, they keep updating, they key changing these boundaries. So, please be very cautious about using it. Use mostly the Indian government websites, some data if it is not available, yes, you can use these kinds of resources, but be very careful on the northern boundaries and other boundaries of India because sometimes they do not have accurate information, which is the full coverage. But they will give you what is the data about.

For example, I have click India. And they tell what are the data that they have and what is the source. So, sources this one so, you have unrestricted boundaries, this is where I am talking about the boundaries may or may not be correct. There is no vouching of these who are the government agency telling that this is the correct data to use like this, there will be multiple data online. Please do not use them unless otherwise it has been verified and the government of India approves it.

Here this has not been approved as the boundaries. So, be careful in using it. Maybe you can go to the source and if that is approved, you can use it. But for the southern part, most of these data are accurate especially the administrative boundaries, inland water which is the rivers canals, road network, railroads, elevation data is same, you do not have boundaries, it is a raster. It is a continuous data.

So, you can take it the land use land cover is their population from the census and then put it in as GIS format. World Claim climate, data world climate or World Claim data is pretty good and well used by researchers around the world. It gives you rainfall, wind speed, temperature, humidity, most of the parameters for climate are given here and also name or coordinates which gives you some administrative data also, the formats whatever formats, what is the resolution, all these can be obtained from here the format and resolution.

Resolution is mostly given as spatial resolution. It is not talking about temporal for example, land use land cover is for a particular year 2000. It is not every year every 5 years once and the units is 30 seconds, you can always convert the unit to matrix by using some formulas.

# (Refer Slide Time: 29:16)

| I for Users       | × (                           | 👩 QGIS Institute Manual — QGIS 🖒 🗙 📔 🌀 dias giv  | - Google Sowith    | × Pa    |            | siy (DV: x 🕂                                  |                               |
|-------------------|-------------------------------|--------------------------------------------------|--------------------|---------|------------|-----------------------------------------------|-------------------------------|
| ← → C ∆           | i diva-gis.org/go             | İələ                                             |                    |         |            |                                               | 6                             |
|                   | Download prog                 | gram Documentation Free Spatial Data             |                    |         |            |                                               |                               |
|                   | Home                          |                                                  |                    |         |            | Pernan                                        |                               |
|                   | Downlo                        | ad data by country                               |                    |         |            |                                               |                               |
|                   | Select and do                 | ownload free geographic (GIS) data for           | any country in th  | e world |            | -                                             |                               |
|                   | Country                       | นไ                                               |                    |         |            | Proquently Assed<br>Questions     Development |                               |
|                   | Subject                       |                                                  |                    |         |            | • Links<br>• About us                         |                               |
|                   | Administrative                | areas 🗸                                          |                    |         |            |                                               |                               |
|                   | ОК                            |                                                  |                    |         |            |                                               |                               |
|                   |                               |                                                  |                    |         |            |                                               |                               |
|                   | Sources                       |                                                  |                    |         |            |                                               |                               |
|                   |                               |                                                  | • (4) ST           | -       |            |                                               |                               |
|                   | Administrative                | Country outlines and administrative subdivisions | source             | Vector  | Resolution |                                               |                               |
|                   | (boundaries)                  | between countries                                | GADIN, VAISION 1.0 | (area)  |            | ~                                             | 8105 PM                       |
| Nerre P Type here | e to search                   | R 🖬 🗉 🤉 🛛                                        | <u>a</u> 🔋 🖶       |         |            | 😅 28°C Haze \land 🌡                           | ■ 🧟 🖓 30 Jan 23               |
| I for them        | × ( (                         | QGIS Inairiing Manual → QGIS   🗙   🌀 nhas go     | s - Google Search  | × Pla   |            | Invici x                                      |                               |
| € → C D           | diva-gis.org/da               | aladown                                          |                    |         |            |                                               | 2                             |
|                   | DIVA-G                        | IS                                               |                    |         |            | Perroza<br>Terroza                            |                               |
|                   | free, simple & o              | effective                                        |                    |         |            |                                               |                               |
|                   | Download pro                  | ogram Documentation Free Spatial Data            |                    |         |            |                                               |                               |
|                   | Home                          |                                                  |                    |         |            |                                               |                               |
|                   | Spatial                       | Data Download                                    |                    |         |            |                                               |                               |
|                   | Country: Indi<br>Subject: Adm | ia<br>inistrative areas <mark>(GADM)</mark>      |                    |         |            | • Frequently Asked                            |                               |
|                   |                               | ₽.                                               |                    |         |            | Questions<br>• Development<br>• Linky         |                               |
|                   | Download                      | 1                                                |                    |         |            | About us                                      |                               |
|                   |                               |                                                  |                    |         |            |                                               |                               |
|                   |                               |                                                  |                    | 25      |            |                                               |                               |
|                   |                               |                                                  |                    |         |            |                                               |                               |
| 64                |                               |                                                  |                    |         |            |                                               |                               |
| Type here         | e to search                   | 🦚 🖬 👘 🔊                                          | g 😰 😑              |         |            | <i>章</i> 28°C Haze \land 🖡                    | ■ /@ 01 805 PM □<br>30 Jan 23 |

So, once you get okay it will ask you to download the data as a zip folder. You can download it and apply it in GIS, but again be careful on understanding the data is it been approved by government of India.

# (Refer Slide Time: 29:35)

| A D google.com/search/g=data+gov&nz=1c10Ndk_eniN1000R/od=data+gov&dz=chrome:bat3/fe                                                                                                    | A COLORED AND A COLORED AND A                                                                                                    |
|----------------------------------------------------------------------------------------------------|----------------------------------------------------------------------------------------------------|
|                                                                                                    | siteurz.1534jujedsourceid= chromedie                                                                                                    |
| Gottogle data gov X 🌷 🗈 Q                                                                                                    |                                                                                                    |
| Q, All B News (a) Images I Videos I Books ; More Tools                                                                                                    |                                                                                                    |
| About 3,50,00,000 results (0.51 seconds)                                                                                                    |                                                                                                    |
| https://data.gov.in :<br>Open Government Data (OGD) Platform India                                                                                                    | See results about                                                                                                    |
|                                                                                                    | House data.gov >                                                                                                    |
| https://data.gov E                                                                                                    |                                                                                                    |
| Uata.gov<br>The home of the U.S. Government's open data. Here you will find data, tools, and resources to                                                                                                    |                                                                                                    |
| conduct research, dewicp web and mobile applications,<br>Dataset · Open Government · Data.gov to Discontinue CSW · Data Catalog                                                                                                    |                                                                                                    |
| People also ask 🗄                                                                                                    |                                                                                                    |
| What is the purpose of data gov? ~                                                                                                    |                                                                                                    |
| How do you get datasets from data gov?                                                                                                    |                                                                                                    |
| 🖓 Type here to search 🦧 🎁 🖯 🗮 👼 🧕 🗧                                                                                                    | 🗯 28°C Haze \land 🜡 🖬 🖟 🐗 805 PM 30 Jan 23                                                                                                    |
| In them X O GGS Institut Menual = OGS X C diamine Courde South X C defenses                                                                                                    | Conside Sourch X                                                                                                    |
| X      O     B google.com/search?q=data+gov&rlz=1C10NGR_enIN1000IN1000&cq=data+gov&aq=chrome.6957jf                                                                                                    | 9i60l2.1554j0j4&sourceid=chrome&ie                                                                                                    |
|                                                                                                    |                                                                                                    |
| Q AI BINews El Imanos Ti Videos Pi Books : More Tools                                                                                                    | COLORADOW -                                                                                                    |
| About 3.50.00.00.000 results (0.51 seconds)                                                                                                    |                                                                                                    |
| https://data.gov.in                                                                                                    |                                                                                                    |
| Open Government Data (OGD) Platform India                                                                                                    | See results about                                                                                                    |
| open Government Data Platorm (OGD) india is a single-point of access to resourcesGet<br>details of Open Data Events, Visualizations, Blogs, and Infographics.                                                                                                    | Website                                                                                                    |
| Data.gov<br>The home of the U.S. Government's open data. Here you will find data, tools, and resources to<br>conduct research, develop web and mobile applications,<br>Dataset - Open Government - Data.gov to Discontinue CSW Data Catalog                                                                                                    |                                                                                                    |
| People also ask 🗄                                                                                                    |                                                                                                    |
| What is the purpose of data gov?                                                                                                    |                                                                                                    |
| How do you will define the market with an A                                                                                                    |                                                                                                    |
| How do you get datasets from data gov?                                                                                                    |                                                                                                    |
| How do you get datasets from data gov?                                                                                                    | 👙 28°C Haze \land 🌡 👅 🖟 🔱 805 PM                                                                                                    |
| How do you get datasets from data gov?                                                                                                    | <ul> <li>         28°C Haze ∧ ■ ■ @ (4) 805 FM<br/>30 Jan 23     </li> <li>         (Byne Contrast: X + )     </li> </ul>                                                                                                    |
| How co you get datasets from data gov?                                                                                                    | <ul> <li>28°C Hate ∧ I Te &amp; 14 B05 PM</li> <li>28°C Hate ∧ I Te &amp; 14 B05 PM</li> <li>30 box 3 box 3 b</li></ul>                                                                                                    |
| How co you get datasets from data gov?                                                                                                    | 28°C Hate ^ I T & & Stor M<br>33 Jon 23<br>() Iskee   Cym Genere: X +<br>10 Iskee   Cym Genere: X +<br>10 Iskee   Cym Genere: X +                                                                                                    |
| How do you get datasets from data gov?                                                                                                    | 28'C Hate     28'C Hate                                                                                                    |
| How co you get datasets from data gov?                                                                                                    | 28'C Hate C I I I A String<br>28'C Hate C I I I A String<br>10'D A String<br>10'D A Str |
| HOW GO YOU Get datasets from Gata gov?                                                                                                    | 28'C Hate A L Contest Concest on The Concest on The                                                                                                    |
| HOW GO YOU Get datasets from Gata gov?                                                                                                    | 28'C Mars A 28'C Mars<br>28'C Mars A 28'C Mars<br>28' Lowe   Clone former: X<br>28' Lowe   Clone former: X<br>28' Lowe   C                                                                                                    |
| How do you get datasets from data gov?                                                                                                    | 28'C Hate C I I I A A String<br>28'C Hate C I I I A A String<br>28'C Hate C I I I A A A String<br>28'C Hate C I I I I I I I I I I I I I I I I I I                                                                                                    |
| The there to search<br>Type here to search<br>Type here to search | 28'C Hare C I I C C 29'C Hare C I I C C 29'C Hare C I I C C 29'C Hare C I C C 29'C C 29'C 29'                                                                                                    |
| row co you get addases from data gov?                                                                                                    | 28'C HAR      28'C HAR     28'C HAR                                                                                                    |
| How do you get datasets from data gov?                                                                                                    | 28'C Haz L 2 2 2 C Haz 2 2 2 C Haz 2 2 2 C Haz 2 2 2 2 C Haz 2 2 2 2 2 2 2 2 2 2 2 2 2 2 2 2 2 2 2                                                                                                    |
| row co you get datasets from data gov?                                                                                                    | 28'C Haz  28'C Haz  28'C                                                                                                    |
| row co you get datasets from data gov?                                                                                                    |                                                                                                    |
| How do you get datasets from data gov?                                                                                                    | 23'C Haz                                                                                                    |

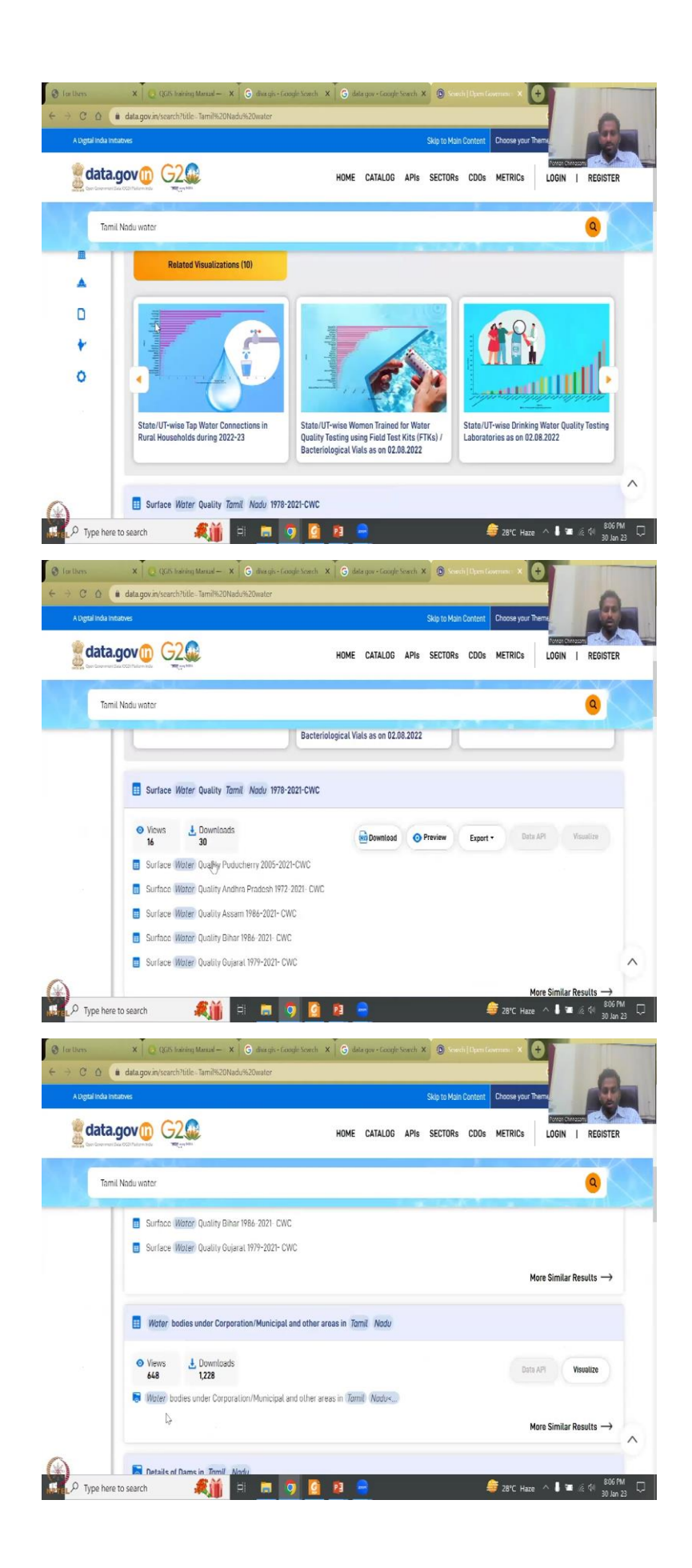

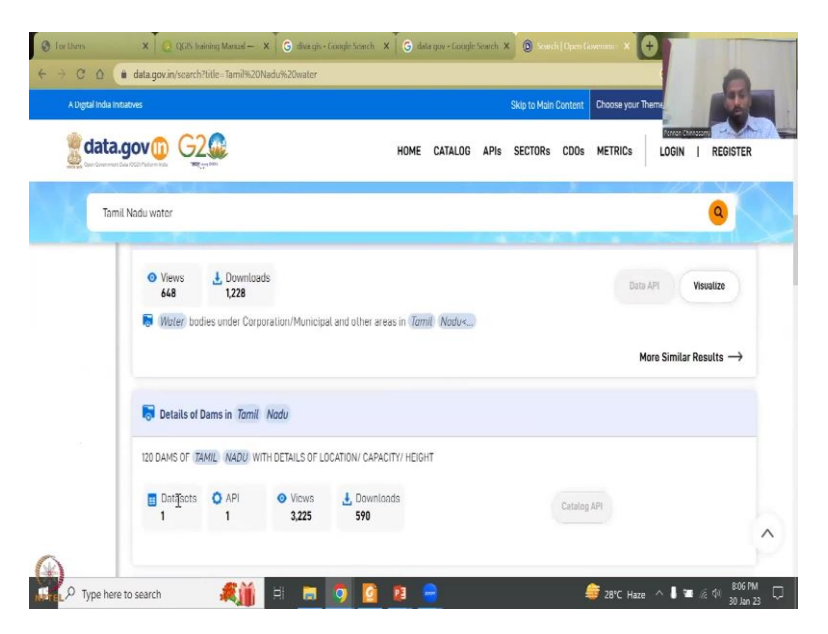

So, one more link that I would like to share is data dot go dot in. So, this is a good data set that we can use. Open data platform. Here also you can get good amount of shapefiles and point data. The point data can go into, you can make a shapefile or you can make a vector shapefile as discussed in the tutorials earlier.

So, for example, you can go here and click, I put Tamil Nadu water and click and then it will, it will tag whatever data it has. So, for example, surface water quality from Puducherry on the Pradesh, water bodies, number of water bodies, et cetera. You can, it is all in a data set module like a table and then you know that table is there, you know is Tail Nadu, you can link it with the GIS database.

(Refer Slide Time: 30:40)

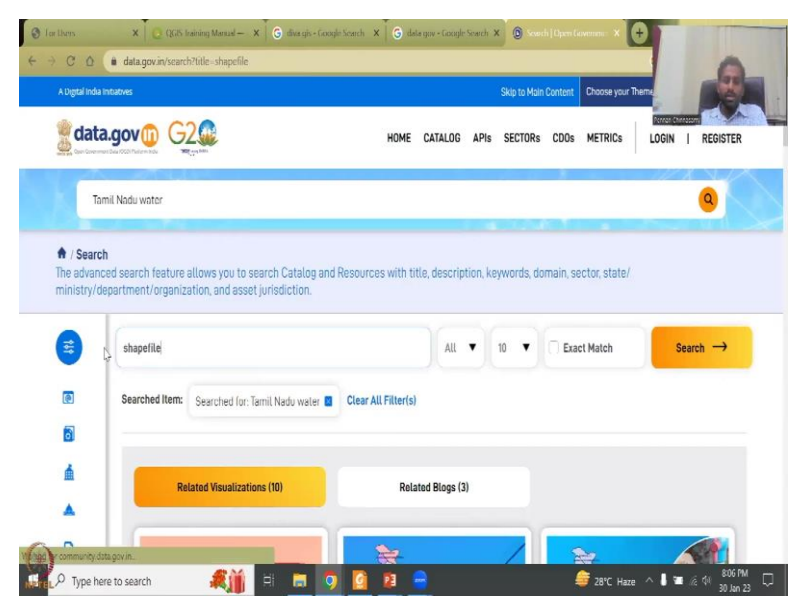

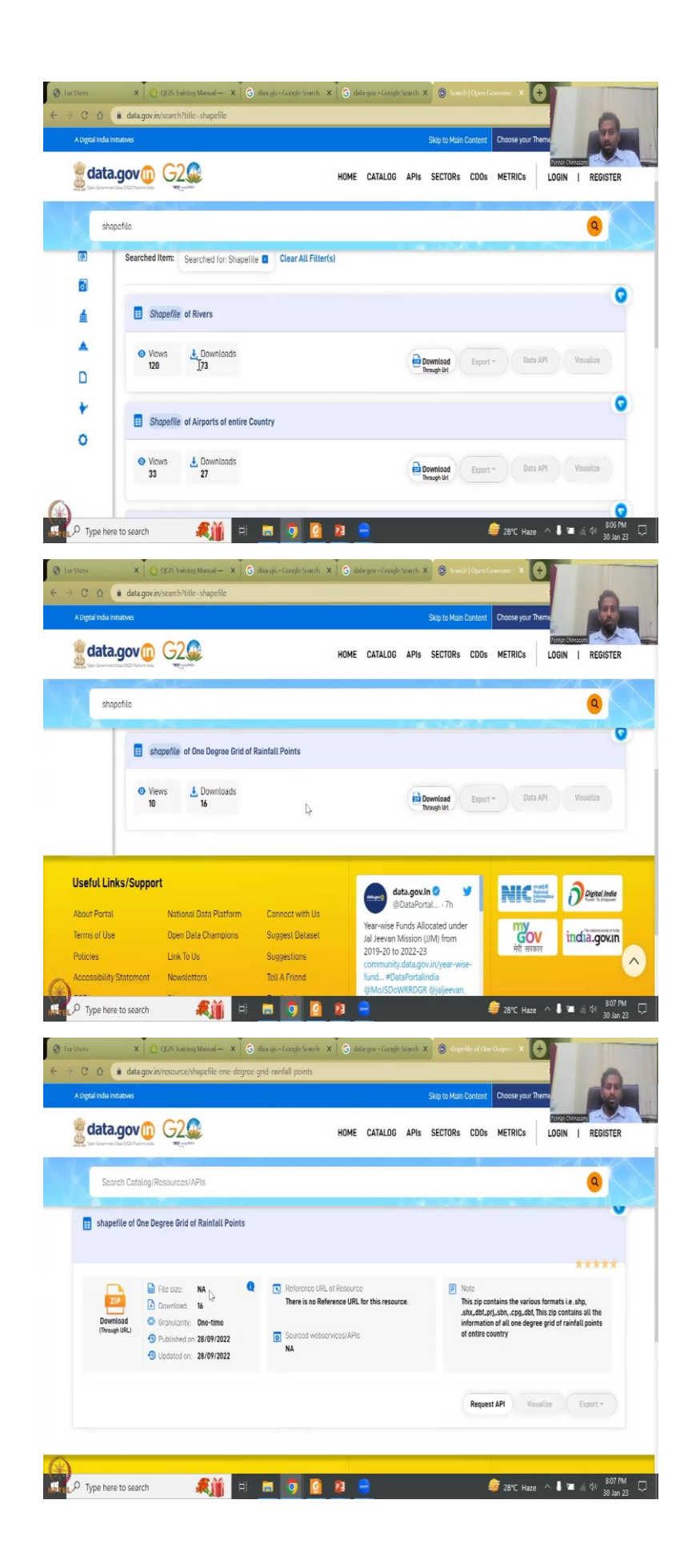

Sometimes shapefiles are given as formats. So, you can click shapefiles of rivers. So, you can see here the government of India, this is a government of India data so you can use it, it has been approved and put as data in the data dot gov. You can download as a zip through the URL, how many downloads, etcetera.

So, shapefiles of rivers, airports, and then rainfall points where exactly you can get rainfall points. If you click here, more and more information about the data comes up. And then you can see that published date updated, what it contains the data about the data, gridded rainfall points of the entire country. So, all these are pretty well established. And it is also having lots of other data.

(Refer Slide Time: 31:30)

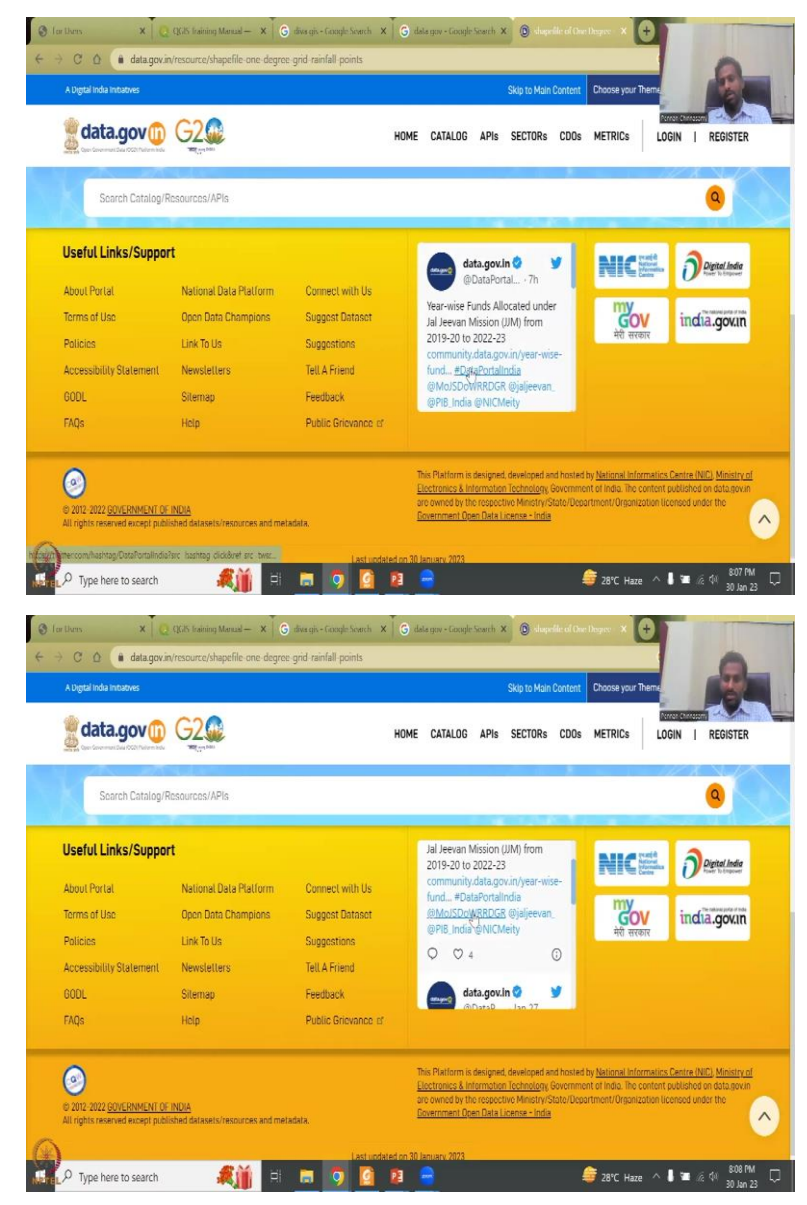

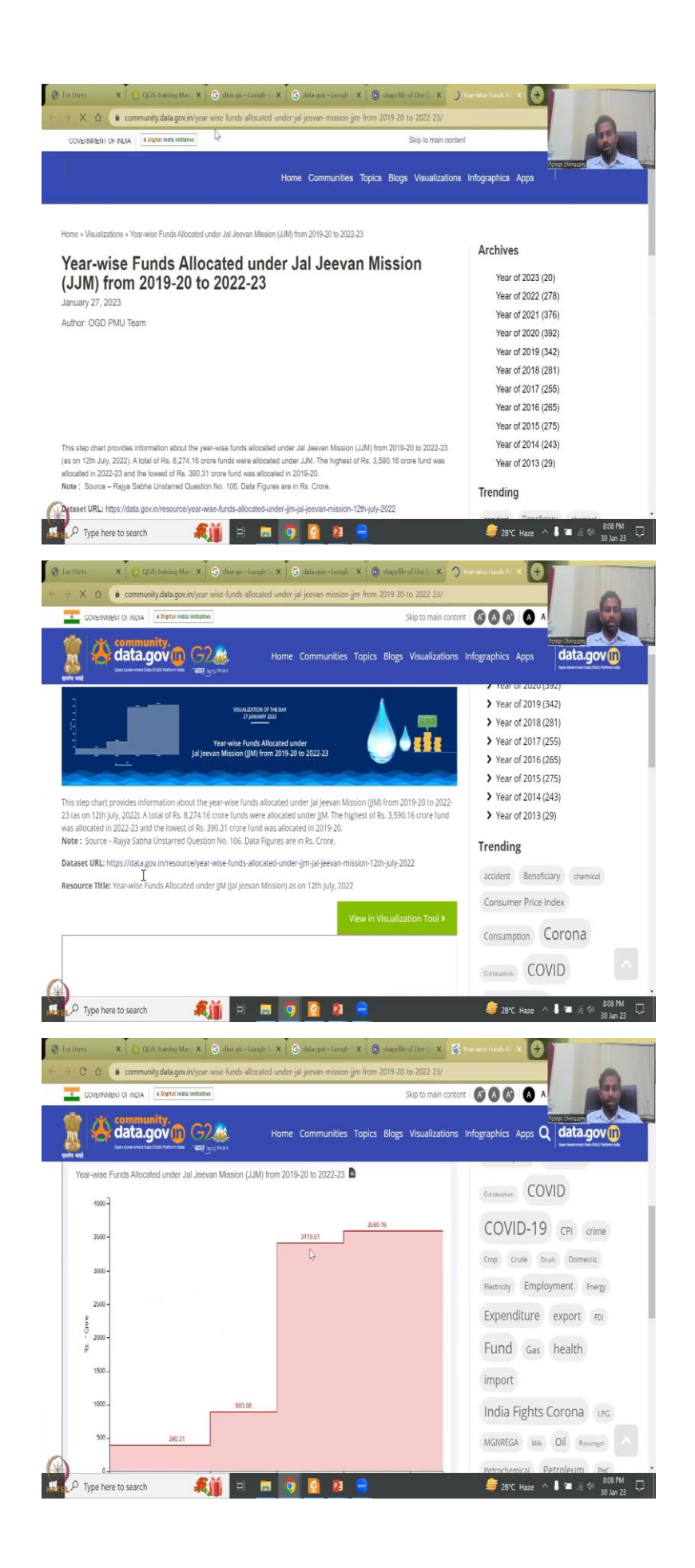

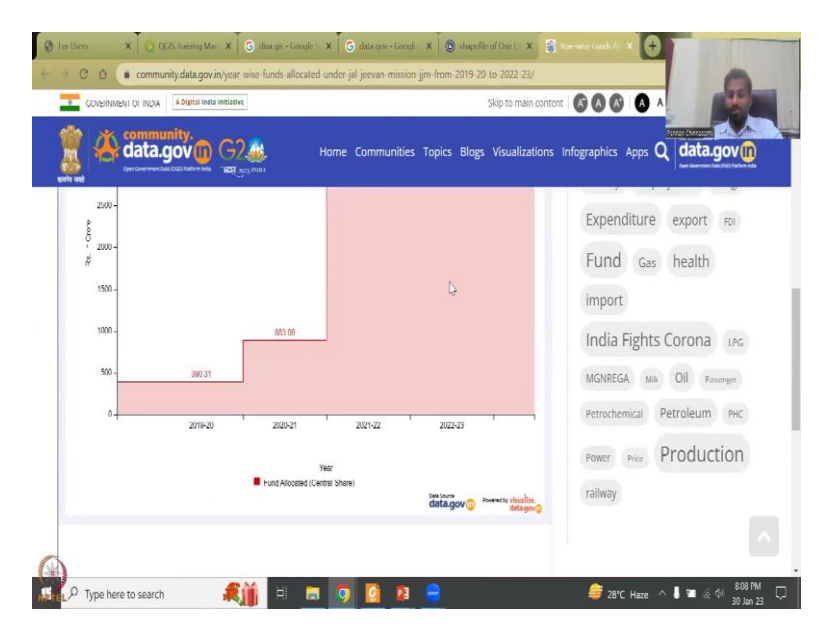

For example, here, you have year wise funds are located under Jal Jeevan Mission. So, this is a very rural development scheme. We have discussed this in the first two weeks of the lecture. So, basically, this gives you data about how much funds are located. Now for rural development, we need this information because we are going to put it in a map and show that this is the how much funds have come, but how is the benefit.

So, funds versus benefit ratio, you can analyze and work it through, it is shared in Twitter, but the links are coming take you back here, for example, I am going to click this, it will come back basically it is a Twitter handle there, but then it goes and comes back to the data dot gov dot in where the data is being stored.

Some other so, you can see primary data are brought in and then you will have all the data in visualized Excel sheet or some format. So, you do have a running database. So, you can also take these data and then put it in your computer new shapefile. For example, if this is a year fund allocated central share for entire country, you can see that around 390.31 crores has risen to 3,590 crores in 2022. So, in this this, you can also type it as a attribute value in your database. So, lot of lot of data can be taken. One goal of this is also to give students a link to where you can find data.

### (Refer Slide Time: 33:14)

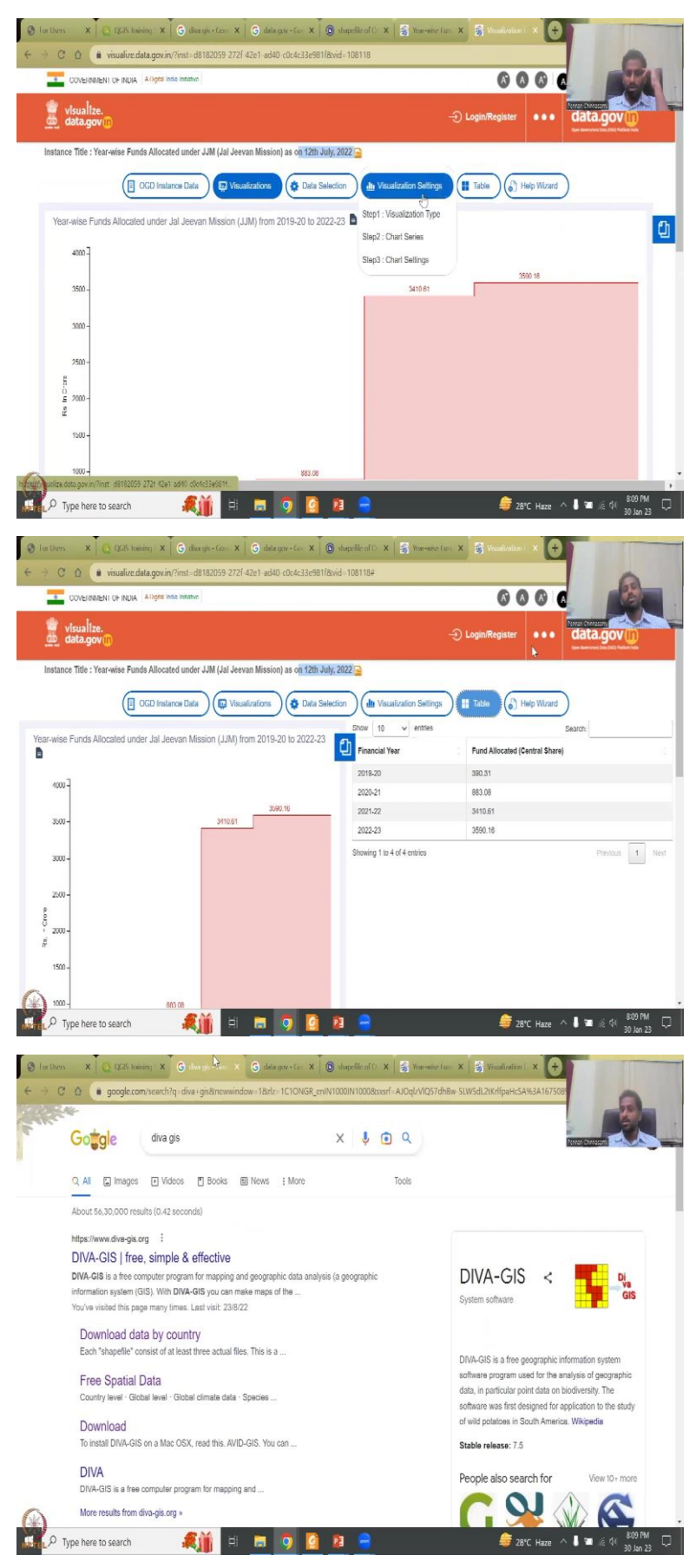

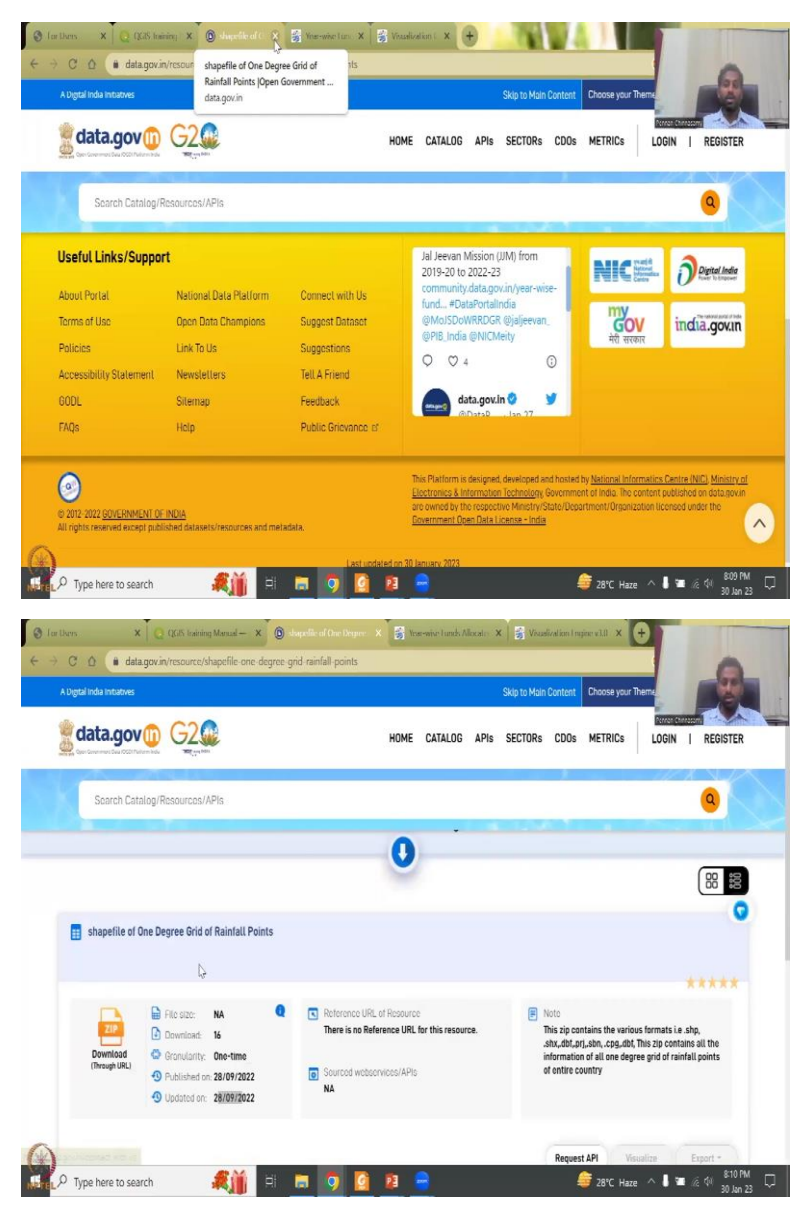

So, there is a visualization tool you can go through, which has been updated on 12 July and then you can download the data as a table. So, you can see here the table was there as I said, you can convert the table back into shape file and put it across India. So, these are the ways you could find data. I will cover two datasets one is DIVA-GIS, lot of people use it. However, the boundaries could be wrong and there is no guarantee the boundaries are working, but data dot gov dot in has most of the data scrutinized by the Government of India.

So, it is actually a trustable data source. Sometimes there is a less speed updating and that is why people use open source data's like DIVA-GIS and other sources, but slowly this is also picking up because spatial data and mapping has been key indicators for nations development, which has been covered in programs like Gati Shakti and mapping of India water bodies et cetera. (Refer Slide Time: 34:31)

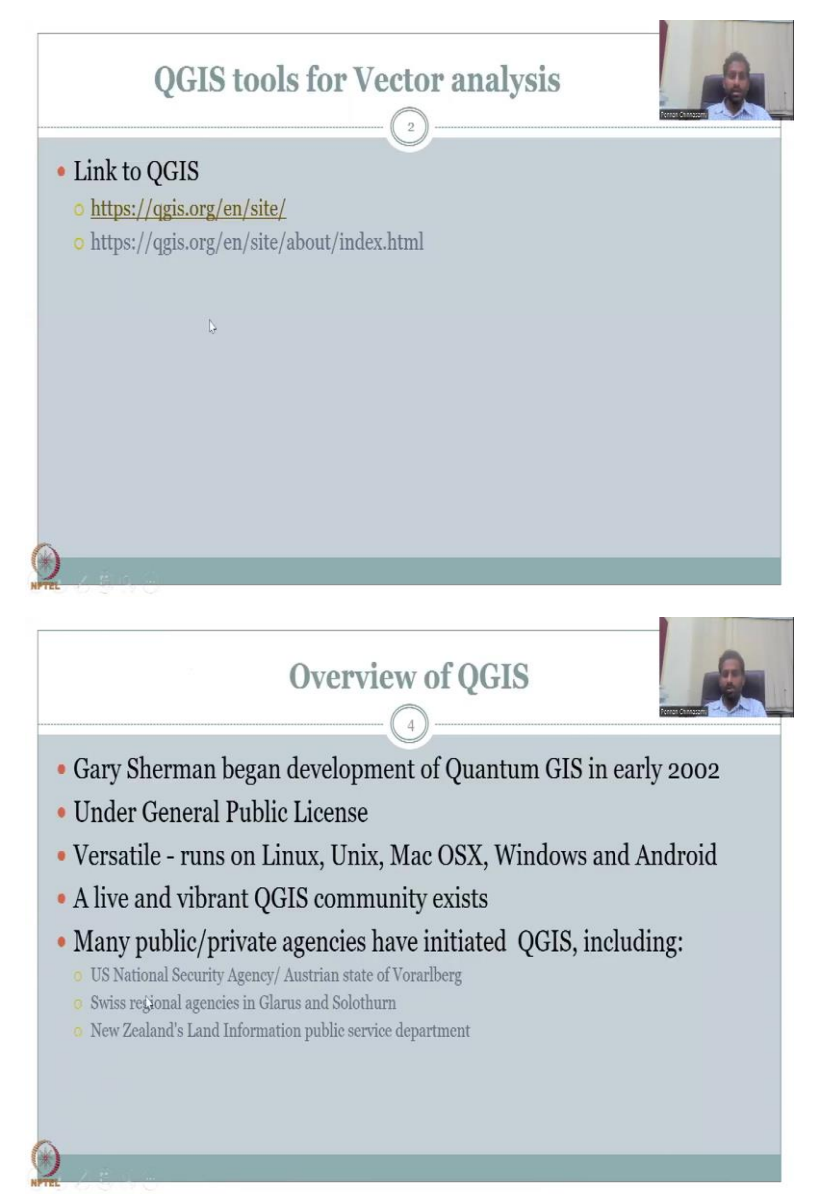

So, with this, I would like to get back to what we have been discussing on the links. We have worked through this tools. As I said QGIS has been use from 2000 to 20 years at least. Public License works on all software open source software's and operating systems and multiple agencies are being using it the US, New Zealand etcetera.

# (Refer Slide Time: 34:57)

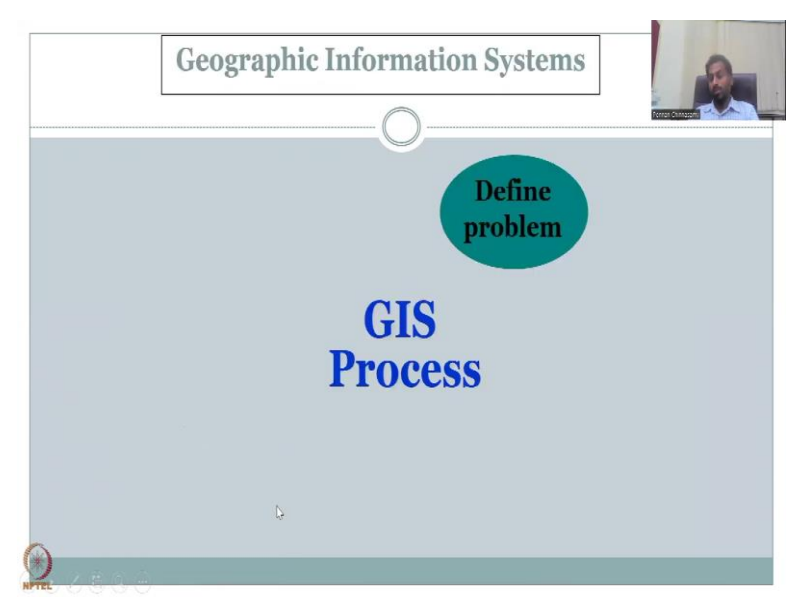

The process is cyclic in terms of using and defining the problem. But please understand that always there is a possibility of from the decision coming back into redefining the problem, creating more datasets and then updating the data sets.

(Refer Slide Time: 35:16)

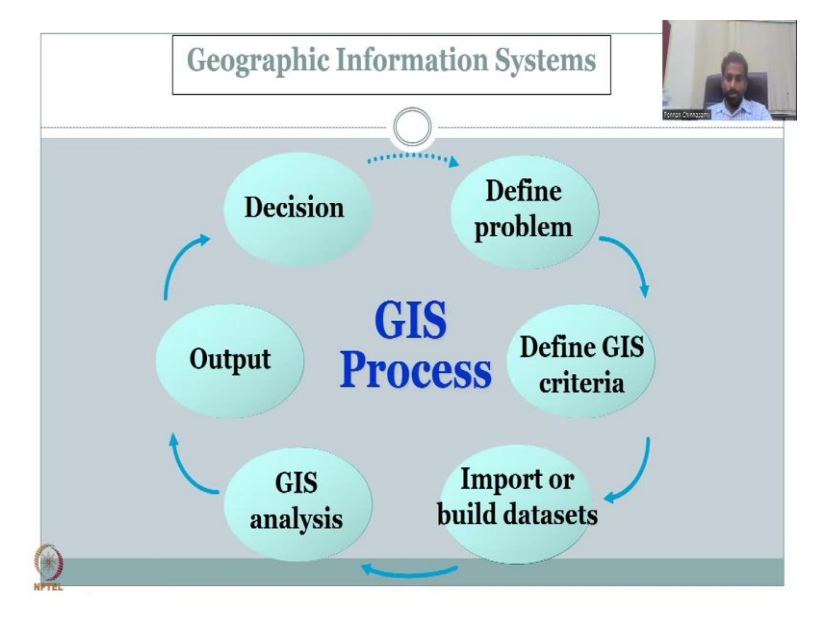

With this I would like to conclude week 4 lecture. There will be lot of discussions on Agriculture and Rural Development, which is put up by the NITI Aayog vision of New India. And there is lot of mapping and data that can be used remote sensing and GIS. I will see you week 5 lecture. Thank you.